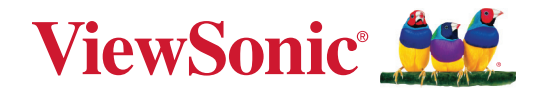

## XG272-2K-OLED

Monitor Korisnički vodič

> Model br. VS19852 P/N: XG272-2K-OLED

## Hvala što ste odabrali ViewSonic®

Tvrtka ViewSonic<sup>®</sup> svjetski je predvodnik u vizualnim rješenjima i zato je posvećena nadmašivanju očekivanja svijeta u pogledu tehnološke evolucije, inovacija i jednostavnosti. Mi u tvrtci ViewSonic<sup>®</sup> smatramo da naši proizvodi imaju potencijal pozitivno utjecati na svijet i uvjereni smo da će vas odabrani ViewSonic<sup>®</sup> proizvod dobro služiti.

Još jednom, hvala što ste odabrali ViewSonic<sup>®</sup>!

# Sigurnosne mjere opreza

- Pročitajte do kraja ove upute prije nego počnete koristiti ovaj uređaj.
- Ove upute spremite na sigurnom mjestu.
- Obraćajte pažnju na upozorenja i slijedite upute.
- Sjednite barem 45 cm / 18 inča od monitora.
- Ostavite razmak od najmanje 10 cm / 4 inča oko uređaja kako biste osigurali dostatnu ventilaciju.
- Uvijek postupajte oprezno sa monitorom kada ga pomičete.
- Koristite ormariće ili stalke ili načine ugradnje koje preporučuje proizvođač kompletnog monitora.
- Koristite se namještajem koji može podnijeti težinu monitora.
- Pazite da monitor ne visi preko ruba namještaja na kojemu je postavljen.
- Ne stavljajte monitor na mjesta gdje se zadržavaju djeca.
- Objasnite djeci opasnosti koje vrebaju na njih kada se penju na namještaj u želji da dosegnu monitor ili srodnu opremu.
- Kabele i vodove priključene na monitor položite tako da se za njih ne može zapeti, spotaknuti, povući ili ih hvatati.
- Budite izuzetno pažljivi prilikom uklanjanja stražnjeg poklopca monitora. Ovaj monitor sadrži dijelove pod visokim naponom.
- Nemojte koristiti uređaj blizu vode. Kako biste smanjili opasnost od požara ili električnog udara, nemojte uređaj izlagati utjecaju vlage.
- Uređaj nemojte izlagati izravnoj sunčevoj svjetlosti i drugim izvorima dugotrajne topline. Nemojte ga montirati blizu izvora topline kao što su radijatori, grijalice, pećnice i drugi uređaji (uključujući pojačala) koji mogu povećati temperaturu uređaja do opasne razine.
- Čistite ga mekom i suhom krpom. Ako je potrebno daljnje čišćenje, potražite detaljnije upute u poglavlju ovog priručnika "Održavanje".
- Izbjegavajte doticanje ekrana. Masnoća s kože se teško odstranjuje.
- Nemojte trljati ili pritiskati ploču monitora, jer tako možete trajno oštetiti zaslon.
- Ne stavljajte monitor na nestabilna mjesta.
- Nemojte stavljati monitor na visoki namještaj (kao što su kuhinjski ormari ili ormari s knjigama) ako niste za zid ili odgovarajući nosač pričvrstili i namještaj i sam monitor.
- Nemojte stavljati monitor na krpe ili druge materijale koji se mogu nalaziti između proizvoda u nosivog namještaja.

- Postavite monitor na dovoljno prozračivano mjesto. Nemojte stavljati ništa na zaslon što će spriječiti odvod topline.
- Nemojte stavljati teške predmete na monitor, video kabel ili kabel napajanja.
- Nemojte na gornji dio monitora ili namještaja na kojemu se proizvod nalazi, stavljati stvari kao što su igračke i daljinski upravljači koje mogu potaknuti djecu na penjanje.
- Ako primijetite dim, neuobičajen zvuk ili čudan miris, odmah isključite monitor i kontaktirajte prodavača ili ViewSonic. Opasno je nastaviti s korištenjem zaslona.
- Ne pokušavajte zaobići sigurnosne značajke polariziranih ili utikača s uzemljenjem. Polarizirani utikač ima dva kontakta, jedan širi od drugog. Utikač s uzemljenjem ima dva kontakta i treći za uzemljenje. Širi nož trećeg kontakta je ovdje radi vaše sigurnosti. Ako utikač ne stane u utičnicu, upotrijebite adapter i nemojte pokušavati na silu umetnuti utikač u utičnicu.
- Provjerite koji je razvodni električni sustav ugrađen u zgradi. U sustavu se mora nalaziti automatski osigurač 120/240 V, 20 A.
- Prilikom spajanja u električnu utičnicu, NEMOJTE izvaditi kontakt za uzemljenje.
  Budite oprezni, NIKADA NEMOJTE ukloniti kontakte za uzemljenje.
- Zaštitite napajački kabel kako se po njemu ne bi gazilo i gnječilo, osobito u bilizini utikača i na mjestu gdje on izlazi iz uređaja. Pobrinite se da zidna utičnica bude u blizini uređaja i da je nadohvat ruke.
- Koristite samo one dodatke/pribor koje je propisao proizvođač.
- Koristite samo s kolicima, stalcima, tronošcima, nosačima ili stolovima koje navodi proizvođača ili koji se prodaju uz uređaj. Kad se koriste kolica, budite pažljivi pri pomicanju kombinacije kolica/uređaja kako ne bi došlo do ozljede ili prevrtanja kolica.
- Odvojite uređaj od zidne utičnice ako ga nećete koristiti u dužem vremenskom periodu.
- Sve servisne popravke povjerite kvalificiranom osoblju servisa. Potrebno je izvršiti servis u svim slučajevima kad se uređaj ošteti na bilo koji od ovih načina: Ako je oštećen kabel za napajanje, ako je došlo do izlijevanja tekućine po uređaju, ako su uređaj upali predmeti, ako je uređaj bio izložen djelovanju kiše ili vlage, ako uređaj ne radi kako treba ili ako je uređaj pao.
- Kada koristite slušalice/naglavni komplet, prilagodite glasnoću na odgovarajuću razinu ili može doći do oštećenja sluha.

- Opasnost za stabilnost: zaslon može past ii prouzročiti ozbiljne ili smrtne tjelesne ozljede. Radi prevencije ozljede, ovaj zaslon mora e čvrsto pričvrstiti na pod/zid u skladu s uputama za ugradnju.
- Pričvršćivanje zaslona na zid ili nepomični predmet pomoću užadi ili drugih sredstava za vezanje može poboljšati oslonac za težinu monitora kako ne bi došlo do pada monitora.

| Uzorak rupa<br>(Š x V) | Podloga sučelja<br>(Š x V x D) | Rupa u<br>podlozi | Specifikacije vijaka | Količina |
|------------------------|--------------------------------|-------------------|----------------------|----------|
| 100 x 100 mm           | 115 x 115 x 2,6 mm             | Ø5mm              | M4 x 10 mm           | 4        |

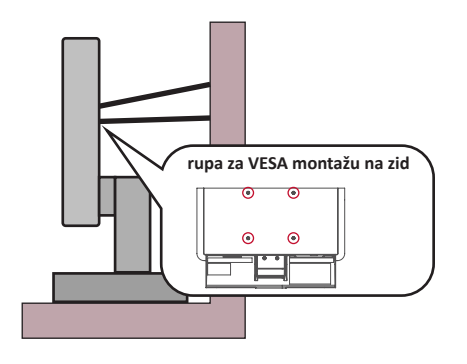

#### NAPOMENA:

- Sredstva za učvršćenje/užad moraju podnijeti silu od 100 N.
- Pazite da užad bude ispružena i bez nabora.Stražnja strana uređaja mora biti okrenuta zidu da se uređaj ne može nagnuti pod djelovanjem vanjske sile.
- Pazite da se monitor ne naginje pod djelovanjem vanjske sile ni na kojoj visini i kutom rotacije uređaja.
- Ako će se postojeći monitor zadržati i premjestiti na drugo mjesto, iste mjere opreza vrijede i za njega.

# Sadržaj

| Sigurnosne mjere opreza                              |        |
|------------------------------------------------------|--------|
| Llvod                                                | 8      |
| Sadržai nakiranja                                    | ۹<br>۵ |
| Preded proizvoda                                     | ٥۵     |
|                                                      |        |
| Početno podešavanje                                  |        |
| Montaža postolja                                     | 10     |
| Daljinsko upravljanje                                | 12     |
| Pregled                                              | 12     |
| Postavljanje daljinskog upravljača                   |        |
| Uklanjanje postolja i montaža monitora               | 13     |
| Upotreba sigurnosnog utora                           | 15     |
| Povezivanje                                          |        |
| Priključivanje u napajanje                           | 16     |
| Priključivanje vanjskih uređaja                      | 17     |
| HDMI priključak                                      |        |
| Priključak DisplayPort                               |        |
| Type C (tip C)                                       | 19     |
| USB povezivanje                                      | 20     |
| Korištenje USB priključaka                           |        |
| Audio priključak                                     | 22     |
| Korištenje monitora                                  | 23     |
| Podešavanje kuta gledanja                            | 23     |
| Podešavanje visine                                   | 23     |
| Podešavanje usmjerenja zaslona (zakretanje monitora) |        |
| Podešavanje kuta zakretanja                          | 25     |
| Podešavanje kuta nagiba                              |        |
| Uključivanje/isključivanje uređaja                   | 27     |
| Izbornik Quick Access (brzi pristup)                 |        |
| Tipkovnički prečaci                                  | 29     |
| Konfiguracija postavki                               | 31     |
| Općenito o korištenju                                |        |
| Stablo ekranskog izbornika (OSD)                     |        |
| Menu Options (Opcije izbornika)                      |        |

| Napredne značajke i postavke                       | 49 |
|----------------------------------------------------|----|
| Variable Refresh Rate (VRR)                        | 49 |
| HDR (High-Dynamic-Range = visoki dinamički raspon) | 50 |
| Filtar plave svietlosti i zaštita očiju            |    |
| Izračunavanje pauza                                |    |
| Umor zbog koncentracije (pravilo 20-20-20)         |    |
| Gledanje udaljenih predmeta                        |    |
| Vježbe za oči i vrat                               |    |
| ViewScale                                          | 53 |
| Quick Access (brzi pristup)                        | 54 |
| Crosshair (cilinik)                                | 55 |
| Dodatak                                            | E6 |
|                                                    |    |
|                                                    |    |
|                                                    |    |
| Rjesavanje problema                                |    |
| Odrzavanje                                         |    |
| Opce mjere opreza                                  |    |
| Ciscenje zasiona                                   |    |
| Ciscenje kucista                                   |    |
| Informacija o propisima i servisne informacije     | 68 |
| Informacije o sukladnosti                          | 68 |
| FCC izjava o sukladnosti                           | 68 |
| Izjava za Kanadu                                   | 68 |
| CE sukladnost ta zemlje europske unije             | 68 |
| Izjava o RoHS2 sukladnosti                         | 69 |
| Indijska ograničenja za štetne tvari               |    |
| Odlaganje proizvoda na kraju životnog vijeka       |    |
| Napomena o bateriji                                | 71 |
| Sigurnosne mjere opreza                            | 71 |
| Informacije o autorskim pravima                    | 73 |
| Služba za korisnike                                | 74 |
| Ograničeno jamstvo                                 | 75 |

## Uvod

## Sadržaj pakiranja

- Monitor
- Stalak monitora
- Adapter napajanja
- Video kabel
- Daljinsko upravljanje
- Baterija
- Vodič za brzi početak rada
  - **NAPOMENA:** Kabel/adapter napajanja i video kabeli koji su isporučeni u paketu razlikuju u različitim državama. Dodatne informacije zatražite u lokalnoj trgovini.

## Pregled proizvoda

#### Pogled sprjeda

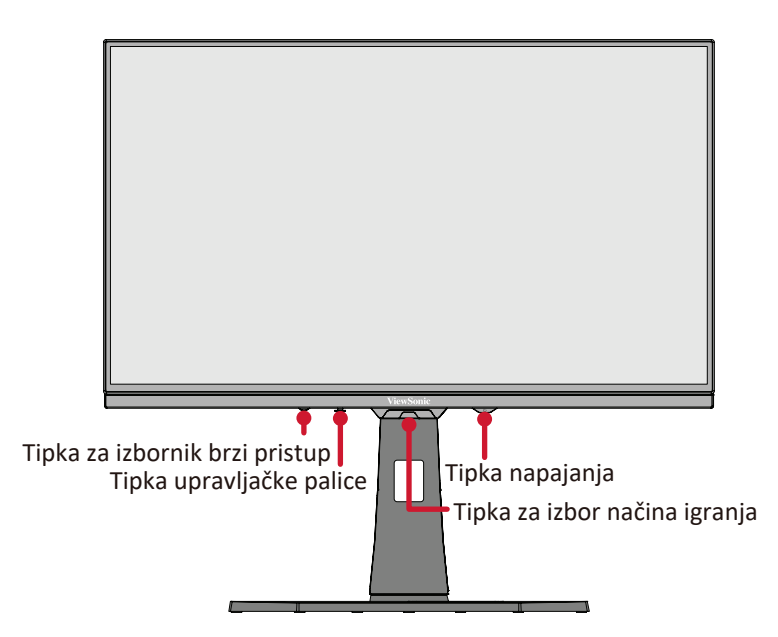

Pogled sa stražnje strane

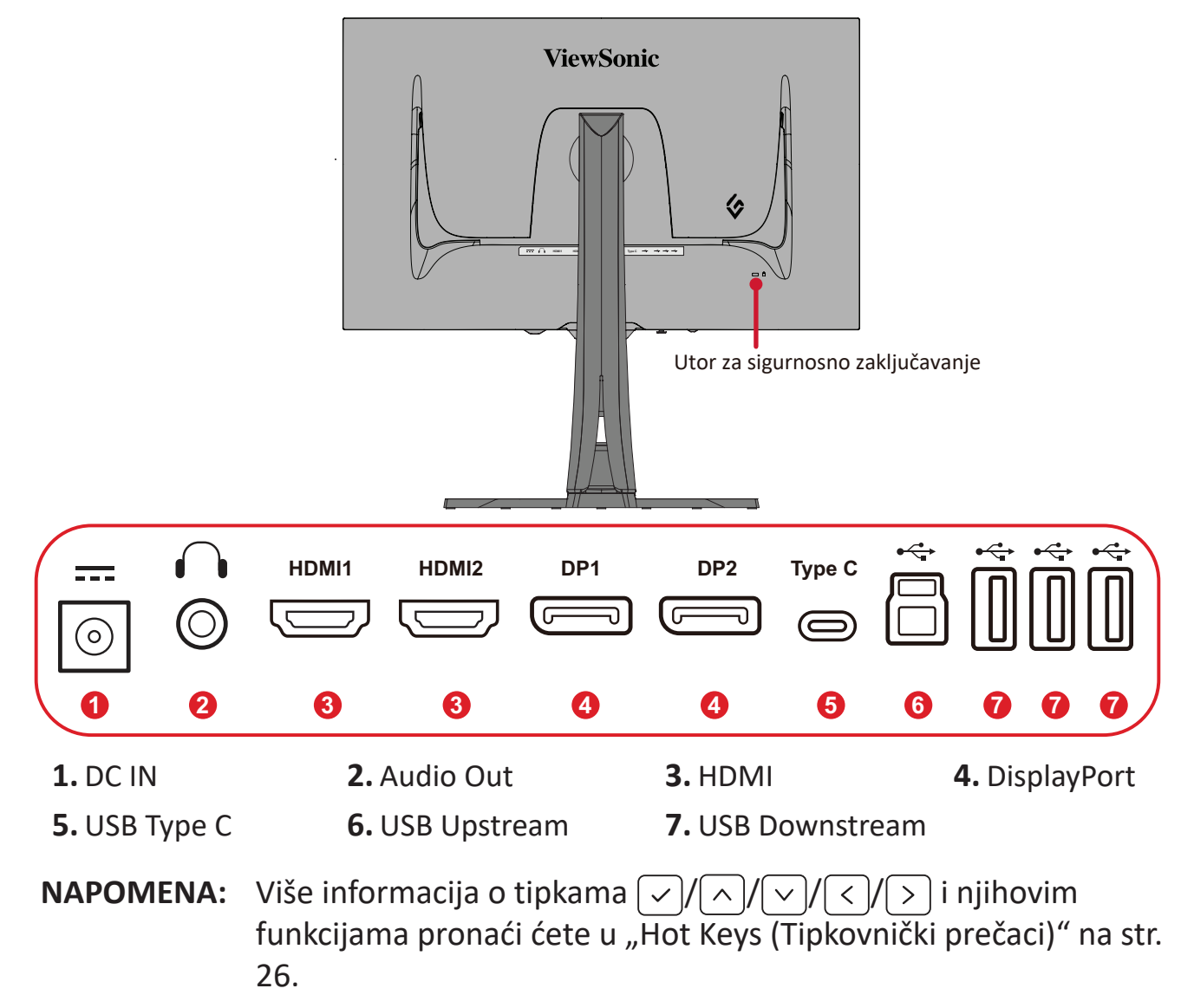

# Početno podešavanje

## Montaža postolja

- **1.** Postavite monitor na ravnu, stabilnu površinu sa zaslonom okrenutim prema dolje.
- **2.** Poravnajte i gurnite gornje kuke na postolju u utore za montažu postolja.

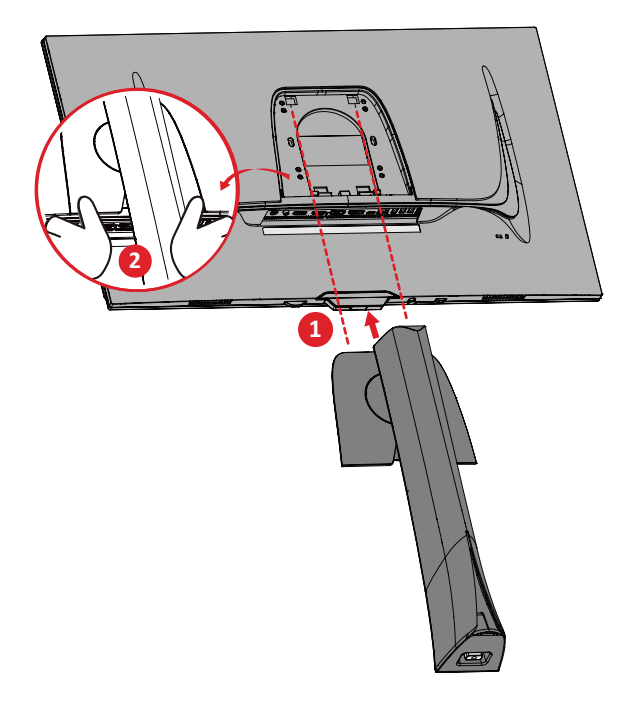

**NAPOMENA:** Provjerite je li postolje pričvršćeno i je li jezičak za brzo otpuštanje pozitivno kliknu na mjestu.

**3.** Koristeći skriveni vijak u bazi postolja monitora, pričvrstite isto za vrat postolja.

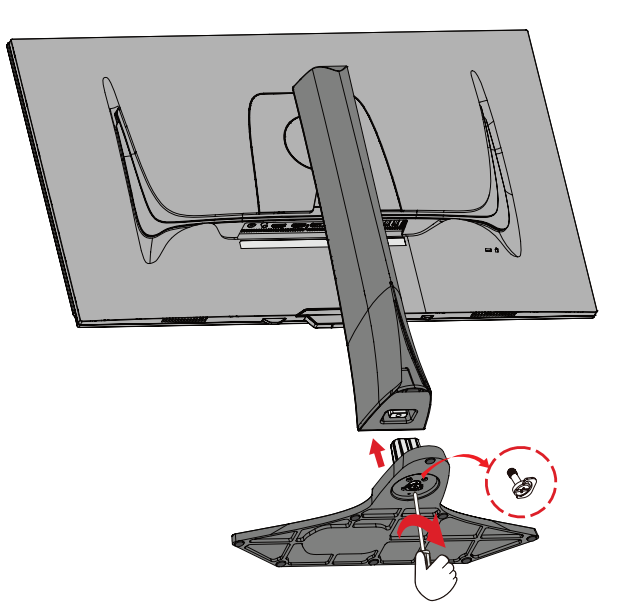

**4.** Podignite uređaj u uspravan položaj na ravnu, stabilnu površinu.

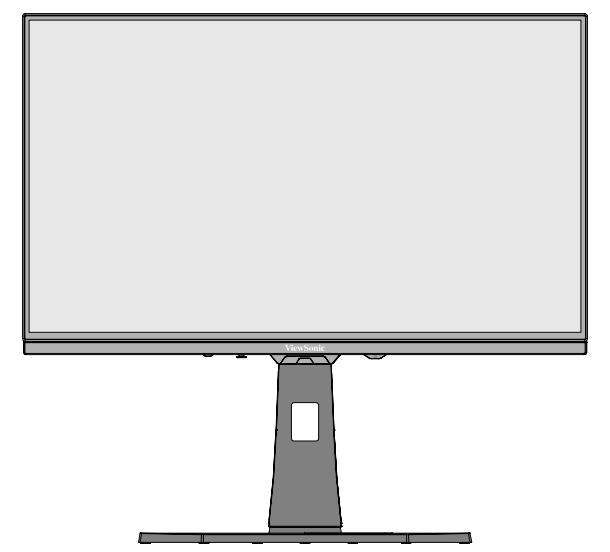

NAPOMENA: Uvijek postavite uređaj na ravnu, stabilnu površinu. U suprotnom uređaj može pasti i oštetiti se uslijed čega se mogu pojaviti tjelesne ozljede.

## Daljinsko upravljanje

#### Pregled

| Ikona |                           | Opis                                                            |
|-------|---------------------------|-----------------------------------------------------------------|
| ОК    | U redu                    | Služi za potvrdu odabira u<br>zaslonskom izborniku.             |
| <\$>  | Strelice za<br>navigaciju | Služe za izbor stavki u izborniku i<br>podešavanja.             |
| ባ     | Napajanje                 | Služi za uključivanje i isključivanje monitora.                 |
| Ś     | Povratak                  | Služi za povratak na prethodnu<br>razinu izbornika.             |
| \$    | Režim igranja             | Služi za odabir postavki prikaza prilagođenih za igranje igara. |
|       | Ulazni izvor              | Služi za odabir ulaznog izvora.                                 |
| Ģ     | Svjetlina/<br>kontrast    | Služi za podešavanje svjetline i<br>kontrasta.                  |

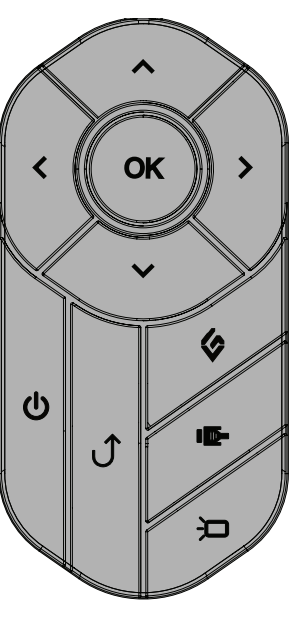

#### Postavljanje daljinskog upravljača

**1.** Uklonite poklopac baterije s donje strane daljinskog upravljača, stavite bateriju i zatim vratite poklopac baterije.

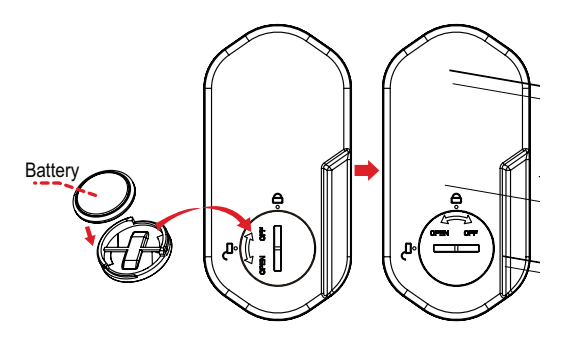

**2.** Postavite daljinski upravljač na predviđeno mjesto na postolju monitora.

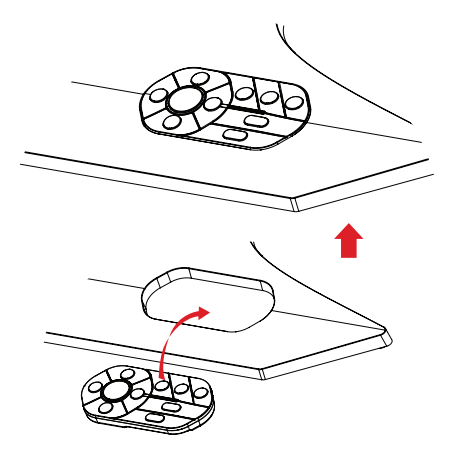

## Uklanjanje postolja i montaža monitora

Pogledajte donju tablicu u kojoj ćete pronaći standardne mjere kompleta za zidnu ugradnju.

#### NAPOMENA: Koristite isključivo komplet za zidnu ugradnju/nosač s UL certifikatom. Za nabavljanje kompleta za zidnu ugradnju ili postolja za prilagođavanje visine, kontaktirajte tvrtku ViewSonic<sup>®</sup> ili lokalnog prodavača.

| Maksimalno  | Uzorak rupa  | Pločica sučelja | Rupa u  | Specifikacije | Količina |
|-------------|--------------|-----------------|---------|---------------|----------|
| opterećenje | (Š x V)      | (Š x V x D)     | podlozi | vijaka        |          |
| 14 kg       | 100 x 100 mm | N/D             | N/D     | M4 x 10 mm    | 4        |

**NAPOMENA:** Kompleti za zidnu ugradnju kupuju se zasebno.

- 1. Isključite monitor, odvojite sve kabele i uklonite daljinski upravljač.
- 2. Postavite uređaj na ravnu, stabilnu površinu sa zaslonom okrenutim prema dolje.
- **3.** Koristeći skriveni vijak u bazi postolja monitora, pričvrstite isto za vrat postolja.

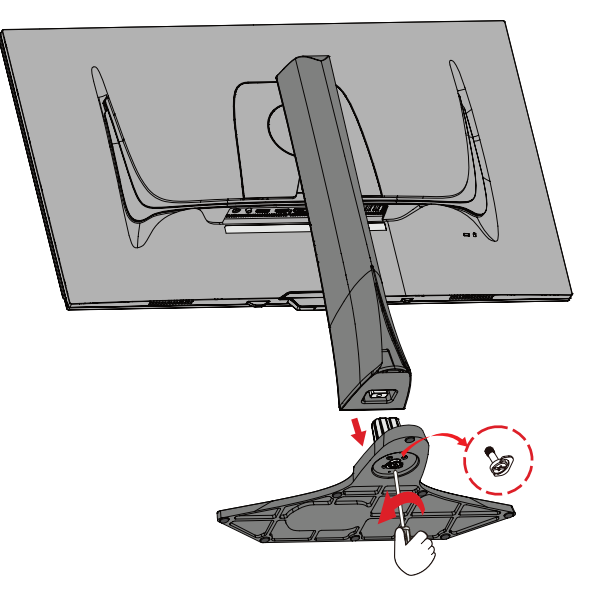

**4.** Pritisnite i zadržite jezičak za brzo oslobađanje i pažljivo podignite postolje.

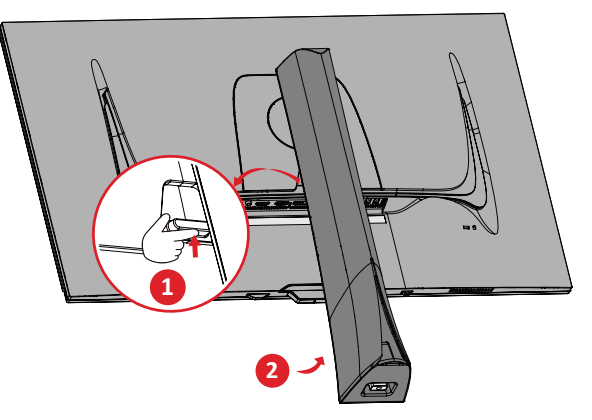

**5.** Lagano povucite prema dolje kako bi se deaktivirale kuke, zatim uklonite postolje.

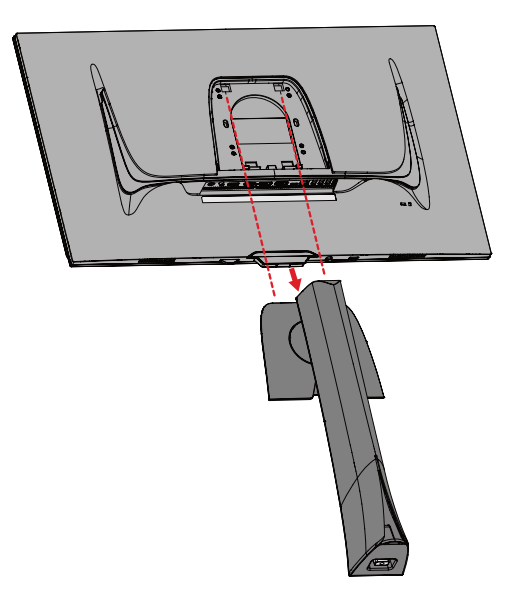

6. Postavite nosač za montažu u VESA montažne rupe na stražnjoj strani uređaja. Zatim ga pričvrstite četirima (4) vijcima (M4 x 10 mm).

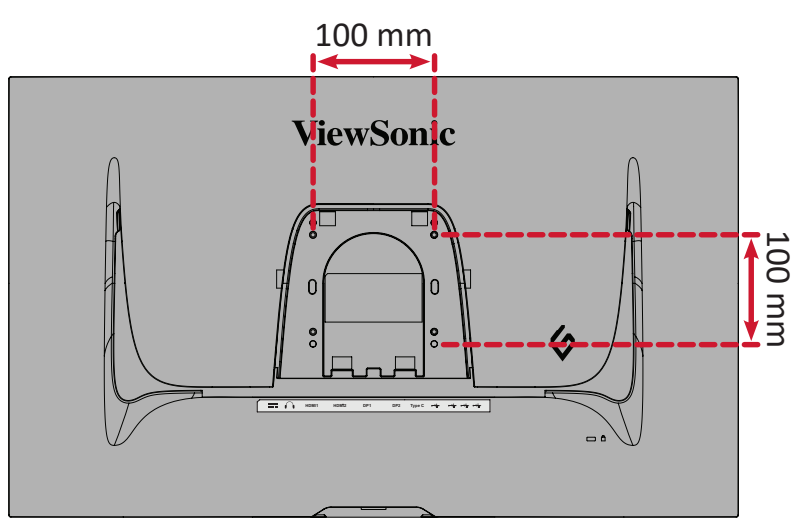

 Pratite upute za zidnu montažu monitora koje su isporučene uz komplet za zidnu ugradnju

## Upotreba sigurnosnog utora

Kako biste onemogućili krađu uređaja, koristite napravu za zaključavanje sa sigurnosnim utorom kojom pričvrstite uređaj za fiksirani predmet.

Dodatno, pričvršćivanjem monitora na zid ili na nepomični predmet s pomoću sigurnosnog užeta može pomoći u pridržavanju težine monitora kako ne bi došlo do pada monitora.

U nastavku ćete pronaći primjer postavljanja naprave za zaključavanje sa sigurnosnim utorom na stol.

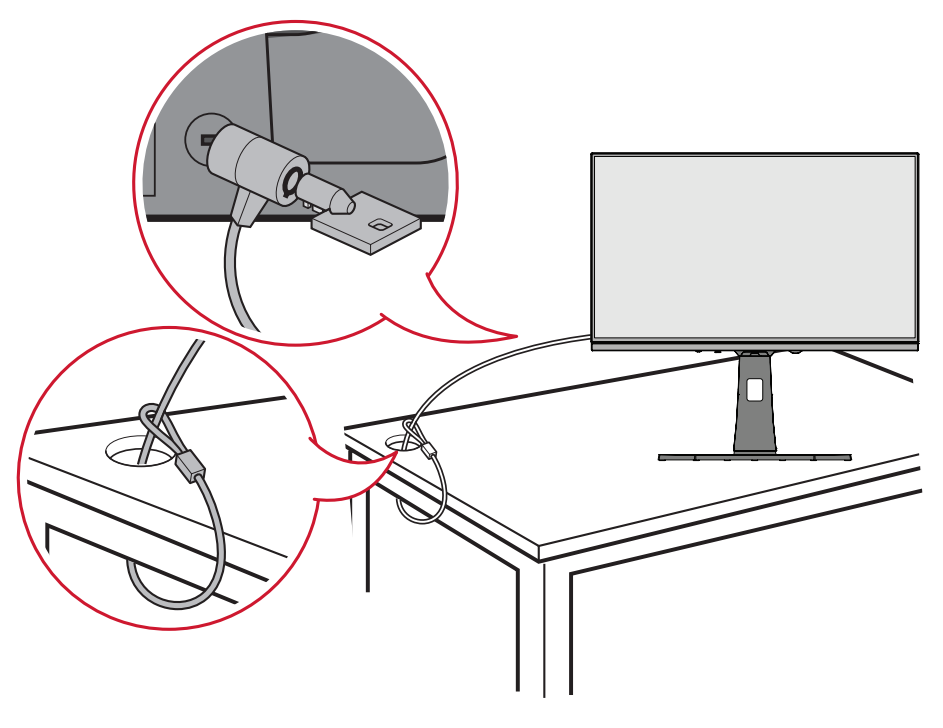

## Povezivanje

### Priključivanje u napajanje

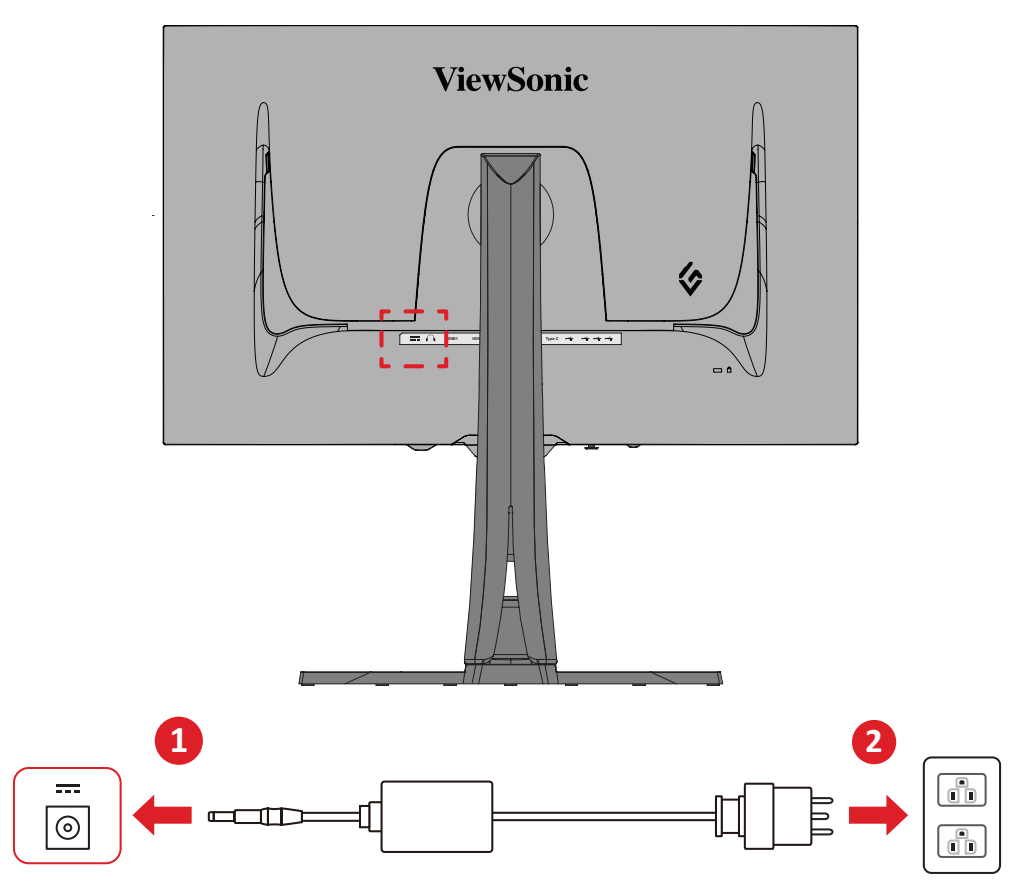

- 1. Priključite adapter napajanja u DC IN utičnicu na stražnjoj strani uređaja.
- 2. Spojite utikač kabela napajanja u utičnicu pod naponom.

## Priključivanje vanjskih uređaja

### HDMI priključak

**NAPOMENA:** Monitor je opremljen dvama HDMI 2.1 priključcima.

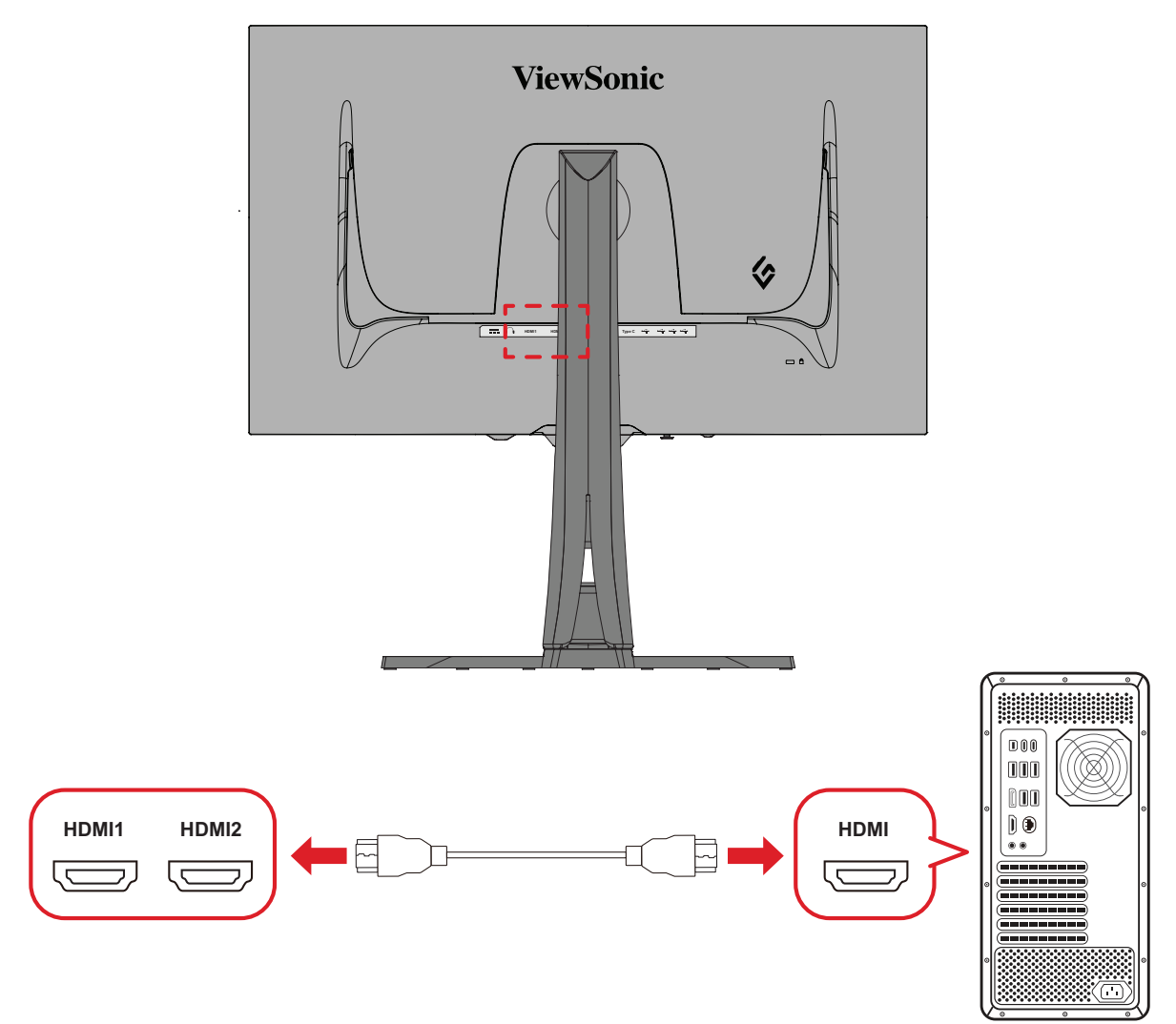

- 1. Spojite jedan kraj HDMI kabela u HDMI priključak na monitoru.
- **2.** Drugi kraj kabela spojite u HDMI priključak na računalu.

#### Priključak DisplayPort

**NAPOMENA:** Monitor je opremljen dvama DisplayPort 1.4 priključcima.

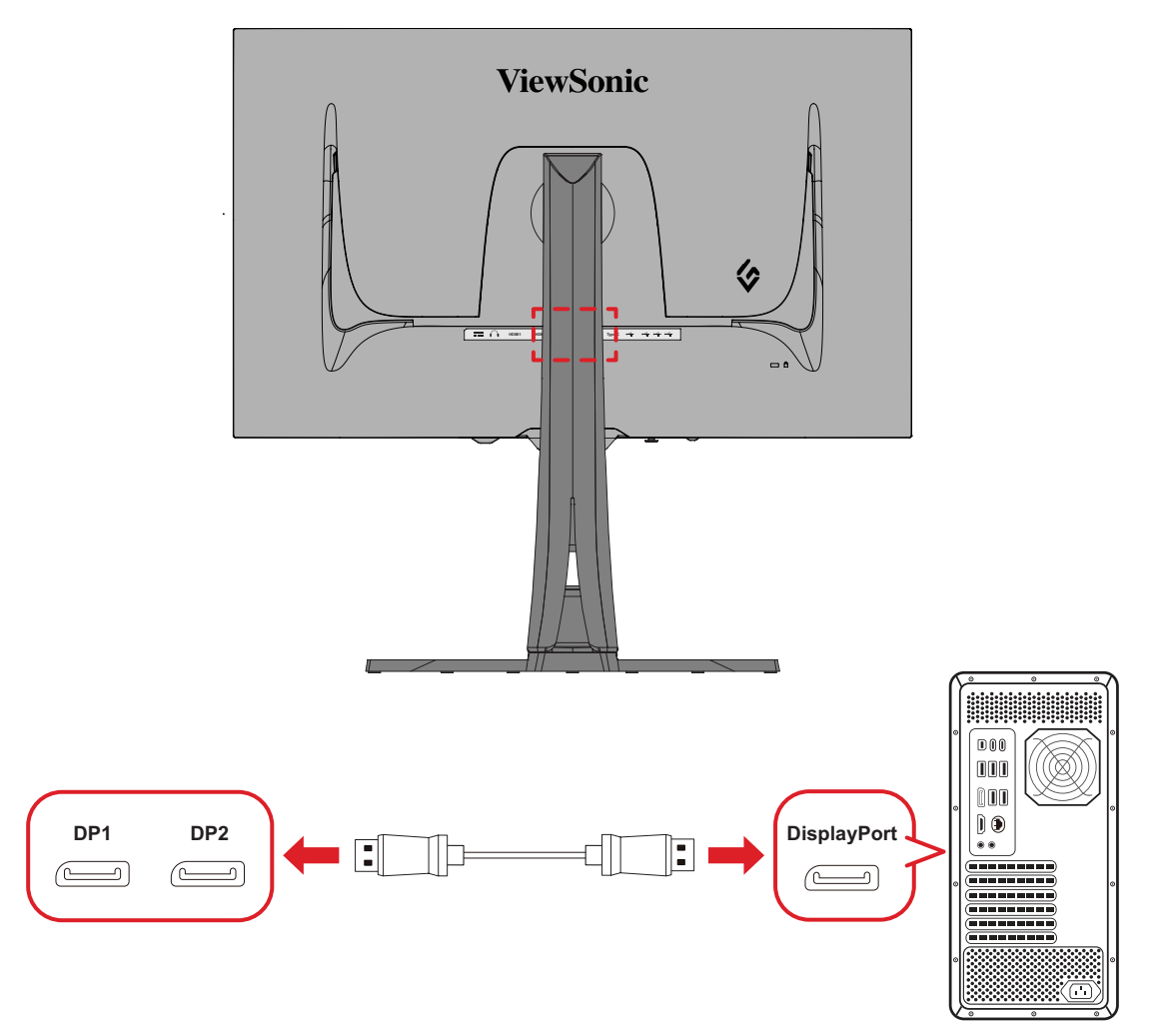

- **1.** Spojite jedan kraj DisplayPort kabela u DisplayPort ili mini DP priključak.
- **2.** Drugi kraj kabela zatim spojite na DisplayPort ili mini DP priključak na računalu.
  - NAPOMENA: Ako želite spojiti monitor u Thunderbolt priključak (v. 1&2) na Mac računalu, spojite mini DP kraj kabela "mini DP na DisplayPort" s Thunderbolt izlazom na Mac računalu. Drugi kraj kabela zatim spojite na DisplayPort monitora.

#### Type C (tip C)

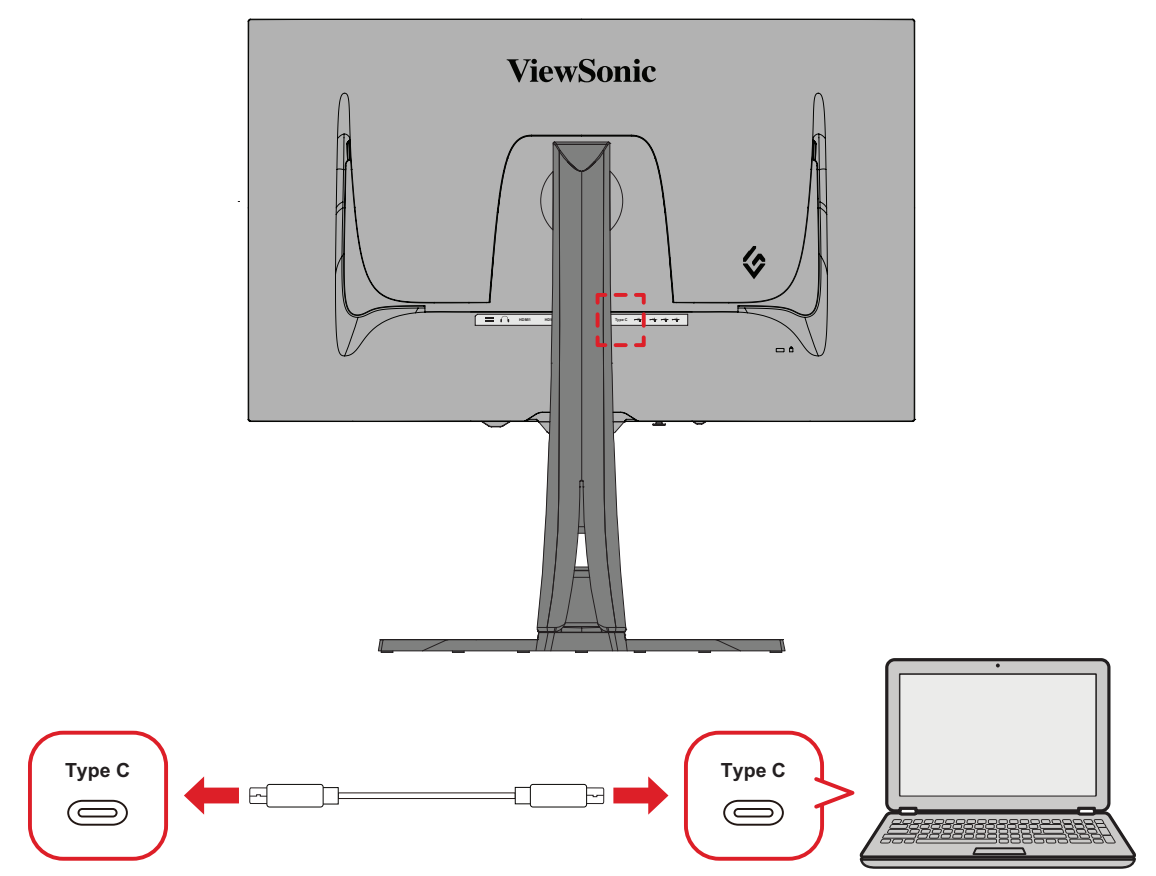

- 1. Spojite jedan kraj HDMI kabela u HDMI priključak na monitoru.
- Priključite drugi kraj kabela u potpuno USB priključak sa svim funkcijama računala.
  - NAPOMENA: Želite li koristiti video izlaz, provjerite podržavaju li vaš izlazni uređaj tipa USB C (npr. prijenosno računalo) i kabel prijenos video signala.

## USB povezivanje

Monitor podržava dvije vrste USB priključaka, za odlazni i dolazni prijenos. Pratite sljedeće smjernice prilikom spajanja.

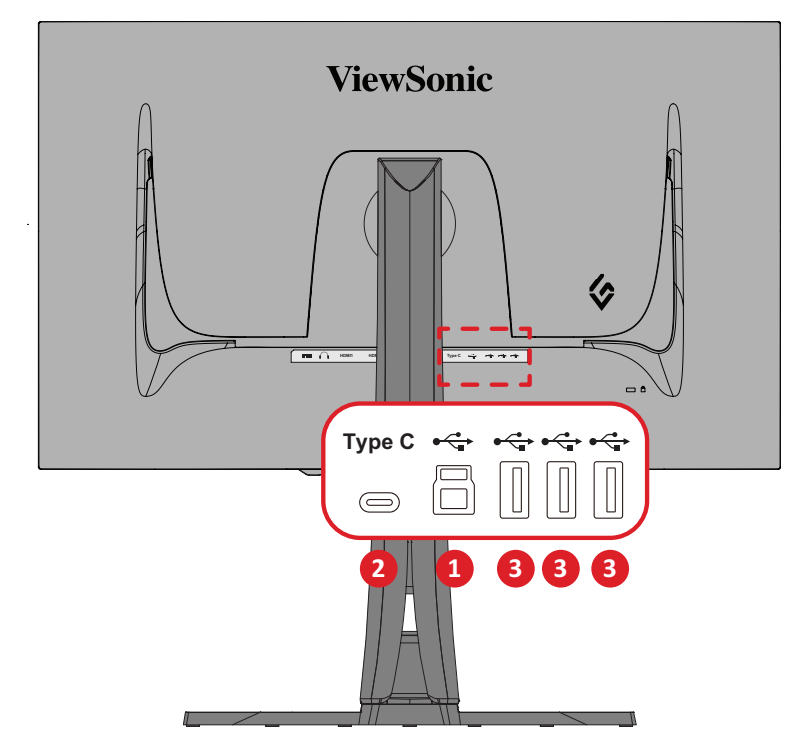

| Vrsta USB-a |                                    | Vrsta priključka | Opis                                                                                                    |  |  |
|-------------|------------------------------------|------------------|----------------------------------------------------------------------------------------------------|--|--|
| 1           | Odlazni<br>prijenos Type B (tip B) |                  | Služi za prijenos podataka između računala i USB<br>uređaja spojenih na monitor.                                                  |  |  |
|             |                                    |                  | Prenosi zvuk, sliku i napajanje.                                                                                                  |  |  |
| 2           | Type C (tip C)                     |                  | Podržava: Napajanje snage 15 W i punjenje od<br>5 V / 3 A.                                                                        |  |  |
|             | Dolazni                            |                  | Za vanjske uređaje (npr., uređaj za pohranu, tipkovnica, miš itd.).                                                               |  |  |
|             | prijenos                           |                  | Podržava punjenje od 5 V / 2 A.                                                                                                   |  |  |
| 3           |                                    | Type A (tip A)   | NAPOMENA: Napon od 5 V / struja od 2 A ne<br>može se održavati ako se sva tri<br>USB priključka tipa A koriste u<br>isto vrijeme. |  |  |

**NAPOMENA:** Za korištenje perifernih uređaja s USB priključcima tipa A, također spojite svoje računalo u USB priključak tipa B na monitoru.

#### Korištenje USB priključaka

- Želite li koristiti USB priključke tipa A za dolazni prijenos, spojite jedan kraj USB kabela tipa B u USB priključak tipa B za odlazni prijenos na monitoru. Drugi kraj kabela (USB tipa A) spojite u USB priključak na računalu.
- 2. Vanjski uređaj spojite u USB priključak tipa A za dolazni prijenos na monitoru.

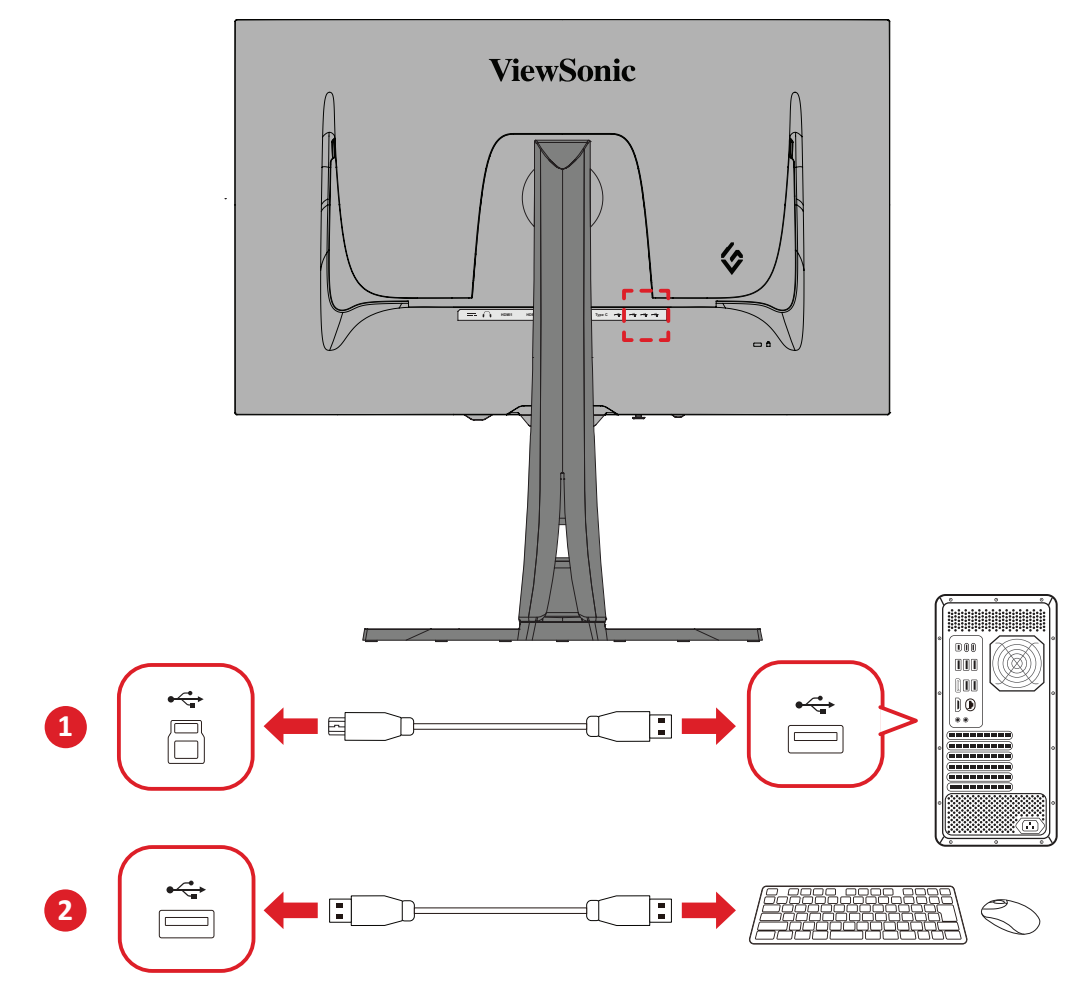

## Audio priključak

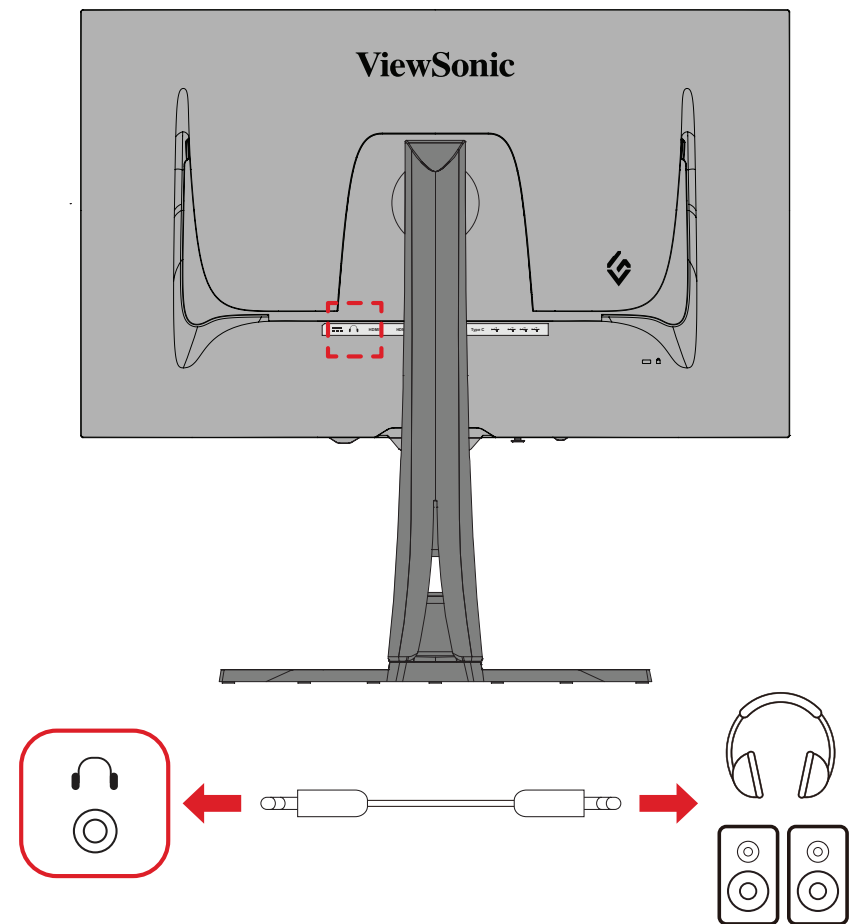

Spojite audio utikač slušalica/naglavnog kompleta u priključak za izlaz zvuka na monitoru.

**NAPOMENA:** Monitor je također opremljen dualnim zvučnicima.

## Korištenje monitora

### Podešavanje kuta gledanja

Za optimalno gledanje možete prilagoditi kut gledanja na bilo koji od sljedećih načina:

#### Podešavanje visine

Spustite ili podignite monitor na željenu visinu (0 do 120 mm).

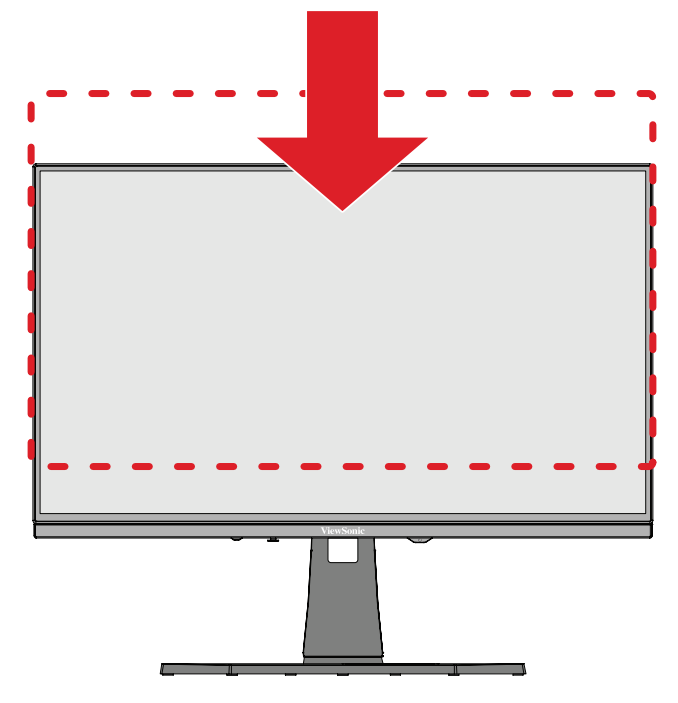

**NAPOMENA:** Prilikom podešavanja, čvrsto postavite obje ruke na stranu i pritišćite duž vodilice za podešavanje.

#### Podešavanje usmjerenja zaslona (zakretanje monitora)

**1.** Postavite visinu monitora u najviši položaj. Zatim nagnite monitor unatrag u položaj krajnje nagnutosti.

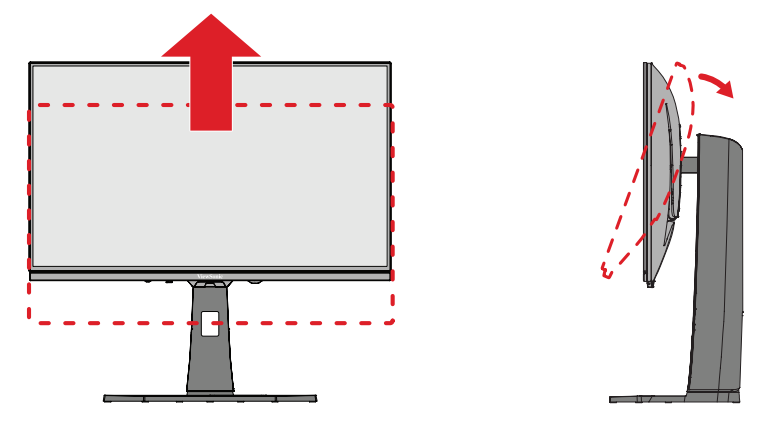

 Zaokrenite monitor za 90° u smjeru kazaljke na satu ili suprotnom smjeru od kazaljke na satu, od pejzažnog do portretnog usmjerenja.

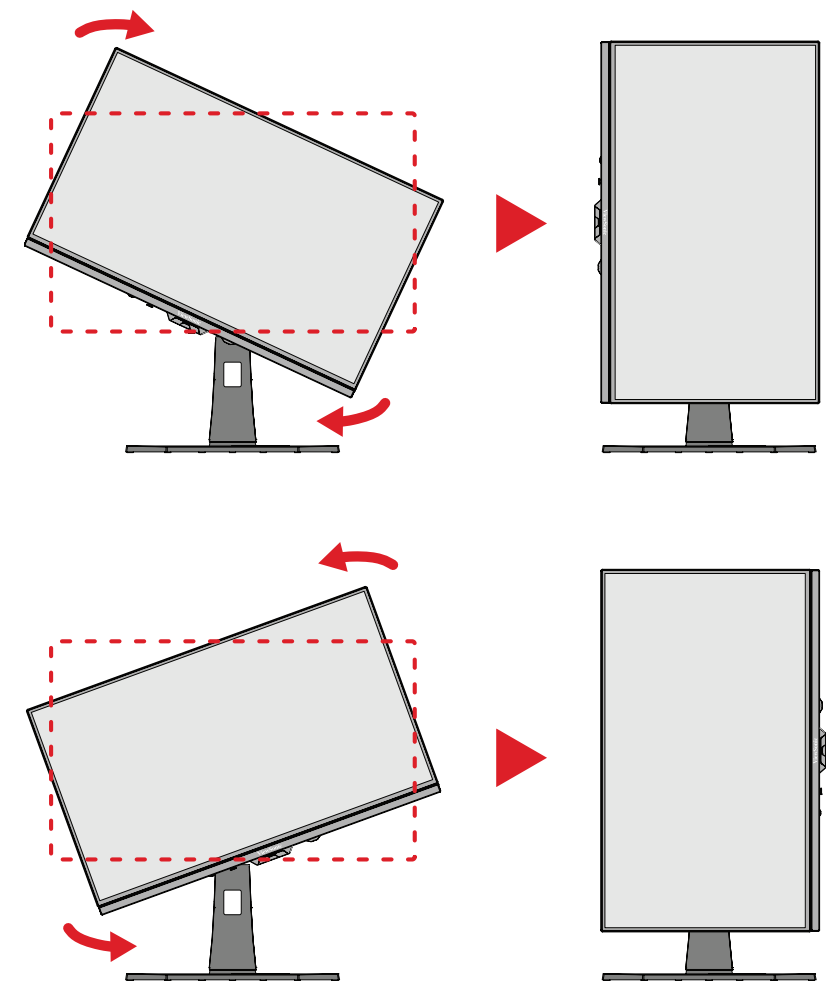

#### **NAPOMENA:**

- Za zaokretanje slike na zaslonu, ručno promijenite postavke usmjerenja zaslona sustava.
- Prilikom podešavanja, rukama čvrsto pridržavajte obje strane monitora.

#### Podešavanje kuta zakretanja

Zakrenite monitor ulijevo ili udesno do željenog kuta gledanja (±20°).

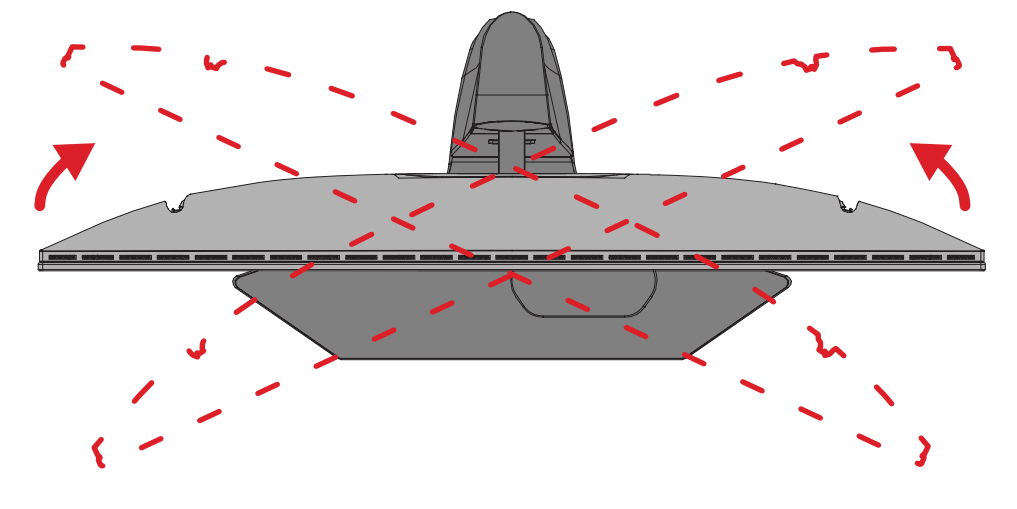

#### Podešavanje kuta nagiba

Nagnite monitor naprijed ili natrag do željenog kuta gledanja (-5° do 20°).

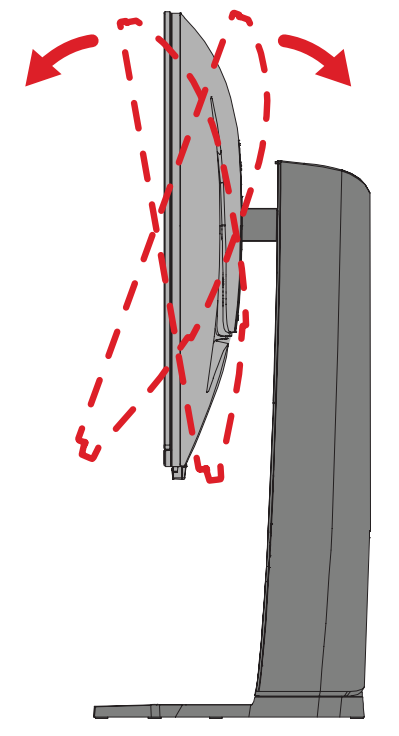

**NAPOMENA:** Pri podešavanju, čvrsto pridržavajte postolje jednom rukom dok drugom naginjete monitor naprijed ili natrag.

## Uključivanje/isključivanje uređaja

- 1. Ukopčajte naponski kabel u utičnicu.
- 2. Pritisnite gumb napajanja za uključivanje monitora.
- 3. Za isključivanje monitora ponovno pritisnite gumb napajanja.

**NAPOMENA:** Ako se na zaslonu još uvijek prikazuje OSD, pritisnite i tri (3) sekunde držite gumb **Power (Napajanje)** za isključivanje.

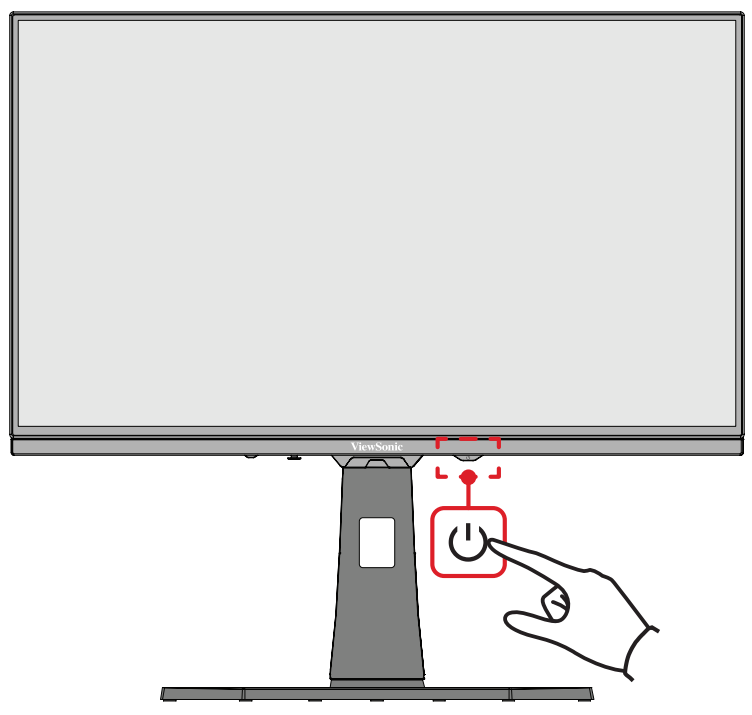

**NAPOMENA:** Monitor će trošiti određenu količinu napajanja sve dok je kabel napajanja priključen u električnu utičnicu. Ako monitor nećete dugo koristiti, odspojite utikač napajanja iz električne utičnice.

### Upotreba tipke Joy

Tipkom Joy pristupite izborniku za brzi pristup, aktivirajte tipkovničke prečace, pomaknite se do ekranskog (OSD) izbornika i promijenite postavke.

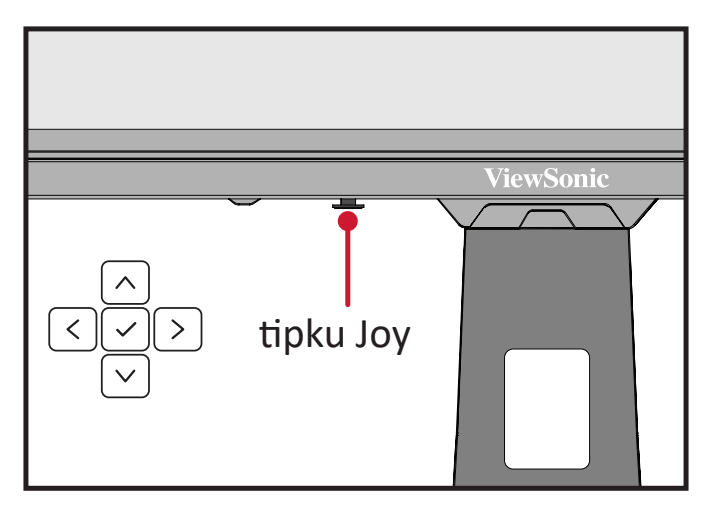

### Izbornik Quick Access (brzi pristup)

Pritisnite **tipku izbornika za brzi pristup** da biste aktivirali izbornik za brzi pristup, koji služi za brzo pokretanje nekih funkcija i načina rada. Želite li saznati više, pogledajte na stranici 53.

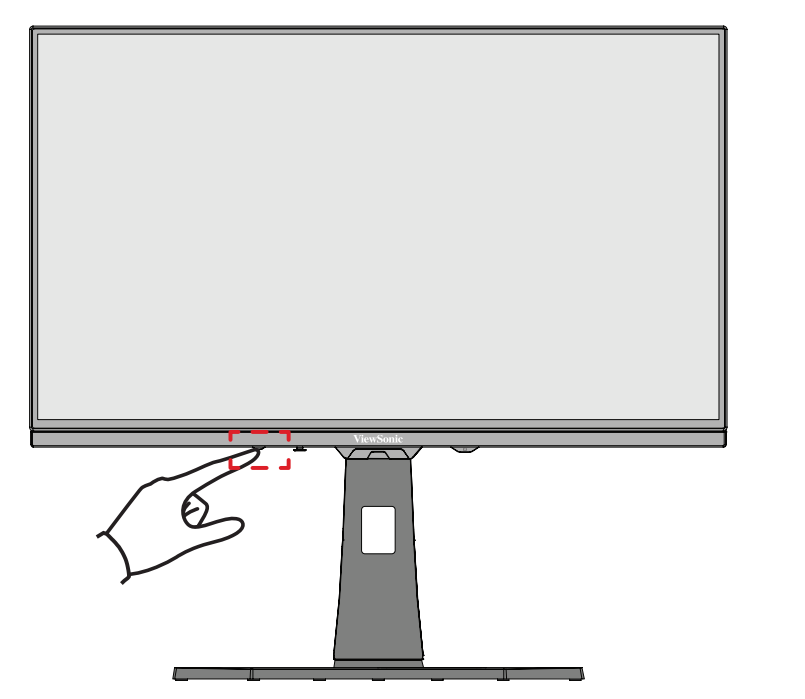

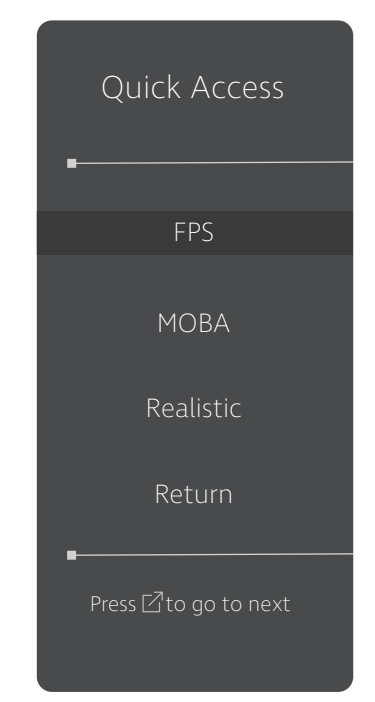

#### Tipkovnički prečaci

Kada je ekranski izbornik (OSD) isključen, možete brzo pristupiti posebnim funkcijama koristeći tipke na upravljačkoj ploči.

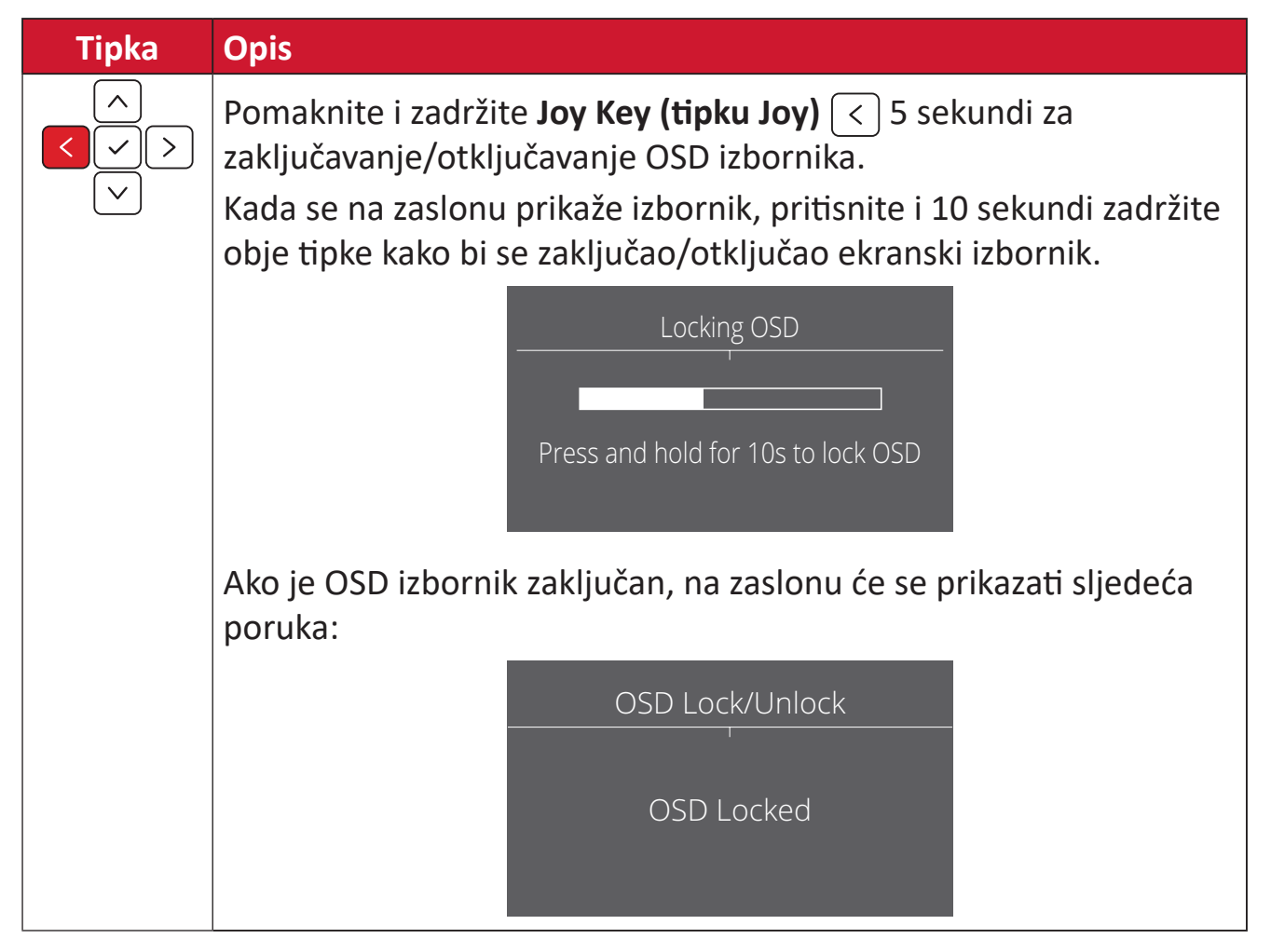

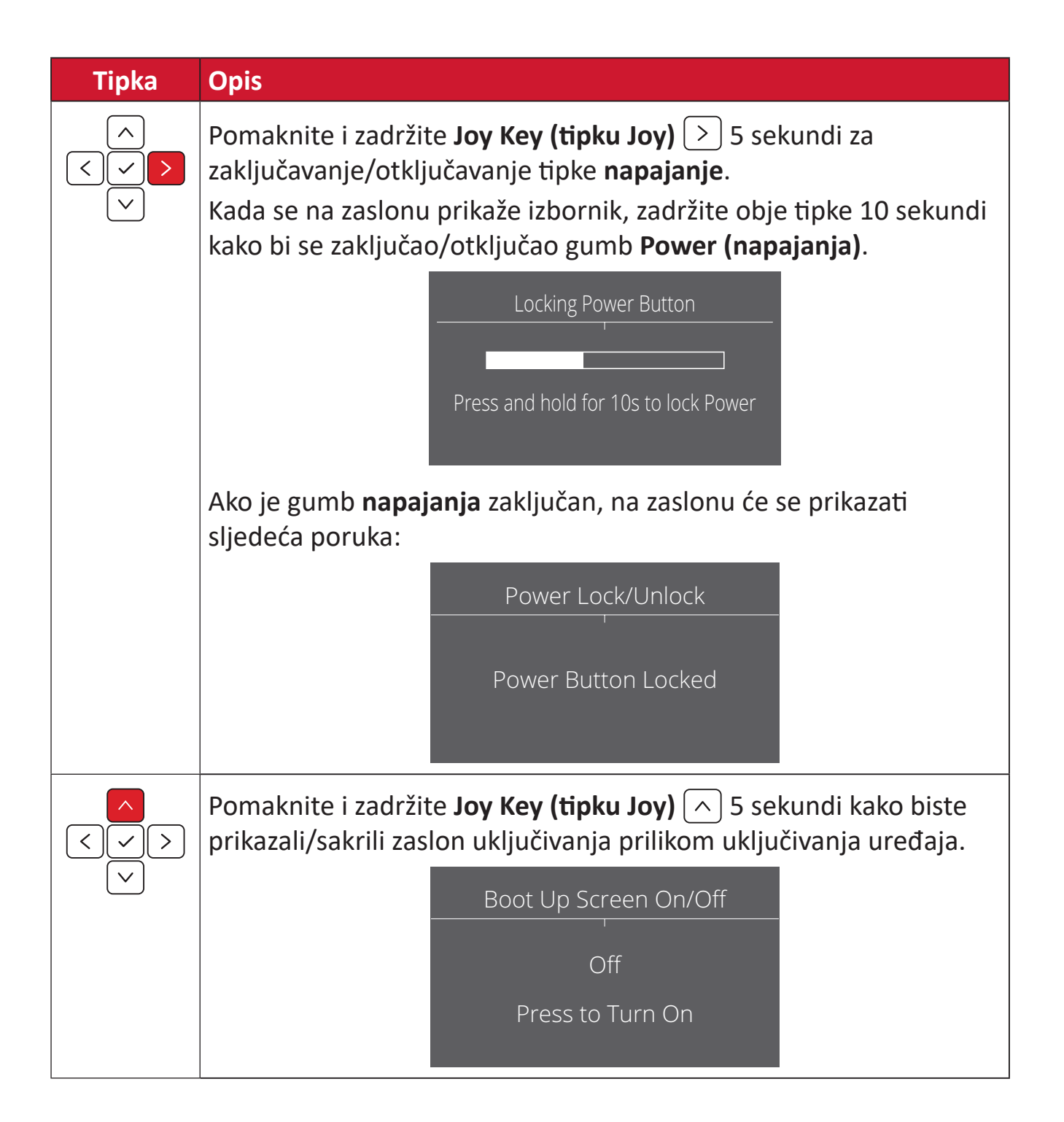

## Konfiguracija postavki

#### Općenito o korištenju

**1.** Stisknutím v nebo pohybem **Joy Key (tipku Joy)** / v/ </>> otevřete nabídku na obrazovce (OSD).

|                                                               | <b>ViewSonic</b><br>(G272-2K-OLE | •*<br>D | VRR<br>•<br>  Max. Re | fresh Rate | ON  <br>-<br>240 Hz | Standard<br>Game Modes | <br>-<br> |
|---------------------------------------------------------------|----------------------------------|---------|-----------------------|------------|---------------------|------------------------|-----------|
| Game Modes                                                    | Gaming                           | Display | Input Select          | Setup Menu |                     |                        | <b>_</b>  |
| •HDMI 1<br>HDMI 2<br>DisplayPort 1<br>DisplayPort 2<br>Type C |                                  | 1       |                       |            |                     |                        | <u> </u>  |
|                                                               |                                  |         |                       |            |                     |                        |           |

**2.** Pomaknite **tipku upravljačke palice** < ili > i odaberite glavni izbornik. Zatim pomaknite **tipku upravljačke palice** > kako biste otvorili odabrani izbornik.

| <b>ViewSonic</b> *<br>— xg272-2k-oled —                                                         |        | VRR<br>•<br>  Max. Refresh Rate |              | ON  <br>-<br>240 Hz | Standard<br>Game Modes |  |  |
|-------------------------------------------------------------------------------------------------|--------|---------------------------------|--------------|---------------------|------------------------|--|--|
| Game Modes                                                                                      | Gaming | Display                         | Input Select | Setup Menu          |                        |  |  |
| Language Select<br>Audio Adjust<br>Information<br>Quick Access<br>Boot Up Screen<br>OSD Timeout |        |                                 |              |                     |                        |  |  |
|                                                                                                 |        |                                 |              |                     |                        |  |  |

**3.** Pomaknite **tipku upravljačke palice**  $\land$  ili  $\bigtriangledown$  za odabir željene opcije izbornika. Zatim pomaknite **tipku upravljačke palice** > i otvorite podizbornik.

| <b>ViewSonic</b> °<br>— xg272-2k-oled — |         | VRR<br><br>  Max. Refresh Rate |            | ON  <br> | Standard<br>Game Modes | <br>-<br> |
|-----------------------------------------|---------|--------------------------------|------------|----------|------------------------|-----------|
| Game Modes Gaming                       | Display | Input Select                   | Setup Menu |          |                        |           |
|                                         |         |                                | On         |          |                        |           |
| Audio Adjust                            | Mute    |                                | • Off      |          |                        |           |
|                                         |         |                                |            |          |                        |           |
| Quick Access                            |         |                                |            |          |                        |           |
|                                         |         |                                |            |          |                        |           |
|                                         |         |                                |            |          |                        |           |
| ▼                                       |         |                                |            |          |                        |           |
|                                         |         |                                |            |          |                        |           |

**4.** Pomaknite **tipku upravljačke palice**  $\land$  ili  $\checkmark$  za podešavanje/odabir postavke. Zatim pritisnite **tipku upravljačke palice**  $\checkmark$  za potvrdu.

| <b>ViewSonic</b> °<br>— xg272-2k-oled — |          | VRR<br><br>  Max. Refresh Rate |              | ON  <br>-<br>240 Hz | St<br>Gar | andard<br>ne Modes |  |  |  |
|-----------------------------------------|----------|--------------------------------|--------------|---------------------|-----------|--------------------|--|--|--|
| Game Modes                              | Gaming   | Display                        | Input Select | Setup               | Menu      |                    |  |  |  |
|                                         |          |                                |              |                     | On        |                    |  |  |  |
| Audio Adjust                            |          | Mute                           |              |                     | Off       |                    |  |  |  |
|                                         |          |                                |              |                     |           |                    |  |  |  |
| Quick Access                            |          |                                |              |                     |           |                    |  |  |  |
|                                         |          |                                |              |                     |           |                    |  |  |  |
|                                         |          |                                |              |                     |           |                    |  |  |  |
|                                         | <b>,</b> |                                |              |                     |           |                    |  |  |  |
|                                         |          |                                |              |                     |           |                    |  |  |  |

# **NAPOMENA:** Određena podešavanja opcije izbornika od korisnika ne traže pritisak **tipku upravljačke palice** $\checkmark$ za potvrdu odabira.

| ViewSonic<br>xg272-2K-OLED | I VRR ON I<br>••<br>I Max. Refresh Rate 240 Hz I | Standard .<br>Game Modes | <b>ViewSonic</b><br>— xg272-2K-OLED — | I VRR ON I<br>          | Standard .<br>Game Modes              |
|----------------------------|--------------------------------------------------|--------------------------|---------------------------------------|-------------------------|---------------------------------------|
| Game Modes Gaming Display  | Input Select Setup Menu                          |                          | Game Modes Gaming Display             | Input Sélect Setup Menu |                                       |
| Language Select Volume     |                                                  |                          | Language Select Volume                |                         |                                       |
| Audio Adjust Mute          |                                                  |                          | Audio Adjust Mute                     |                         |                                       |
| Information                |                                                  |                          | Information                           |                         |                                       |
| Quick Access               |                                                  |                          | Quick Access                          |                         | 50                                    |
| Boot Up Screen             |                                                  |                          | Boot Up Screen                        |                         |                                       |
| OSD Timeout                |                                                  |                          | OSD Timeout                           |                         |                                       |
|                            | • • • •                                          | · · · · · ·              | • I                                   | <b>•••••</b> ••         | · · · · · · · · · · · · · · · · · · · |
|                            | Navi                                             |                          |                                       | Navi.                   |                                       |
|                            |                                                  |                          |                                       |                         |                                       |

Vodič za tipke

Vodič za tipke

**5.** Pritisnite **tipku upravljačke palice** < za povratak na prethodni izbornik.

### Stablo ekranskog izbornika (OSD)

| Glavni izbornik | Podizbornik                | Opcija izbornika |  |  |  |
|-----------------|----------------------------|------------------|--|--|--|
|                 | Standard                   |                  |  |  |  |
|                 |                            | Standard         |  |  |  |
|                 |                            | Movie            |  |  |  |
|                 | Custom 1                   | Web              |  |  |  |
|                 | Custom I                   | Text             |  |  |  |
|                 |                            | MAC              |  |  |  |
|                 |                            | Mono             |  |  |  |
|                 |                            | Standard         |  |  |  |
| Gama Madas      |                            | Movie            |  |  |  |
| Game woulds     | Custom 2                   | Web              |  |  |  |
|                 | Custom 2                   | Text             |  |  |  |
|                 |                            | MAC              |  |  |  |
|                 |                            | Mono             |  |  |  |
|                 | FPS                        | _                |  |  |  |
|                 | MOBA                       |                  |  |  |  |
|                 | Realistic                  |                  |  |  |  |
|                 | Vibrant                    |                  |  |  |  |
|                 | Console                    |                  |  |  |  |
|                 | VRR                        | On               |  |  |  |
|                 | (Variable Refresh<br>Rate) | Off              |  |  |  |
|                 | DEI                        | On               |  |  |  |
|                 | DFI                        | Off              |  |  |  |
| Gaming          | BFI Minimum Hz             | (+/-, 48~120)/1  |  |  |  |
|                 | BFI Strength               | (+/-, 50~100)/10 |  |  |  |
|                 |                            | DisplayHDR       |  |  |  |
|                 | НЛР                        | CinematicHDR     |  |  |  |
|                 | ΠΟΝ                        | GameplayHDR      |  |  |  |
|                 |                            | Off              |  |  |  |

| Glavni izbornik | Podizbornik | Opcija izbornika |            |                  |
|-----------------|-------------|------------------|------------|------------------|
| Gaming          | Crosshair   | Туре А           | Green      | Preview<br>Image |
|                 |             |                  | White      |                  |
|                 |             |                  | Yellow     |                  |
|                 |             | Туре В           | Green      | Preview<br>Image |
|                 |             |                  | White      |                  |
|                 |             |                  | Yellow     |                  |
|                 |             | Туре С           | Green      | Preview<br>Image |
|                 |             |                  | White      |                  |
|                 |             |                  | Yellow     |                  |
|                 |             | Off              |            |                  |
|                 | Gaming RGB  | Single           | Red        |                  |
|                 |             |                  | Dark Green |                  |
|                 |             |                  | Blue       |                  |
|                 |             |                  | ICE Blue   |                  |
|                 |             |                  | Auto       |                  |
|                 |             | Breathing        | Red        |                  |
|                 |             |                  | Dark Green |                  |
|                 |             |                  | Blue       |                  |
|                 |             |                  | ICE Blue   |                  |
|                 |             |                  | Auto       |                  |
|                 |             | Off              |            |                  |

| Glavni izbornik | Podizbornik       | Opcija izbornika    |                 |                |  |
|-----------------|-------------------|---------------------|-----------------|----------------|--|
|                 | Brightness        | (-/+, 0~100)/1      |                 |                |  |
|                 | Contrast          | (-/+, 0~100)/1      |                 |                |  |
|                 | Blue Light Filter | (-/+, 0~100)/1      |                 |                |  |
|                 | Sharpness         | (-/+, 0~100)/1      |                 |                |  |
|                 | ViewScale         | Full                |                 |                |  |
|                 |                   | Aspect              |                 |                |  |
|                 |                   | 1:1                 |                 |                |  |
|                 |                   | 19" (4:3)           |                 |                |  |
|                 |                   | 19"W (16:10)        | (-/+, 0~100)/10 |                |  |
|                 |                   | 21.5" (16:9)        | (-/+, 0~100)/10 |                |  |
|                 |                   | 22"W (16:10)        |                 |                |  |
|                 |                   | 23.6"W (16:9)       |                 |                |  |
|                 |                   | 24"W (16:9)         |                 |                |  |
|                 | Color Temperature | sRGB                |                 |                |  |
| Display         |                   | Bluish              |                 |                |  |
|                 |                   | Cool                |                 |                |  |
|                 |                   | Native              |                 |                |  |
|                 |                   | Warm                |                 |                |  |
|                 |                   | Full Color Control  | Red             | (-/+, 0~100)/1 |  |
|                 |                   |                     | Green           | (-/+, 0~100)/1 |  |
|                 |                   |                     | Blue            | (-/+, 0~100)/1 |  |
|                 | Color Adjust      | Color Space         | Auto            |                |  |
|                 |                   |                     | RGB Mode        |                |  |
|                 |                   |                     | YUV Mode        |                |  |
|                 |                   | Color Range         | Auto            |                |  |
|                 |                   |                     | Full Range      |                |  |
|                 |                   |                     | Limited Range   |                |  |
|                 |                   | Color Saturation    | (-/+, 0~100)/1  |                |  |
|                 |                   | Black Stabilization | (-/+, 0~22)/1   |                |  |
| Input Select    | HDMI 1            |                     |                 |                |  |
|                 | HDMI 2            |                     |                 |                |  |
|                 | DisplayPort 1     |                     |                 |                |  |
|                 | DisplayPort 2     |                     |                 |                |  |
|                 | Type C            |                     |                 |                |  |
| Glavni izbornik | Podizbornik     | Opcija izbornika |                |  |  |  |
|-----------------|-----------------|------------------|----------------|--|--|--|
|                 |                 | English          |                |  |  |  |
|                 |                 | Français         |                |  |  |  |
|                 |                 | Deutsch          |                |  |  |  |
|                 |                 | Español          |                |  |  |  |
|                 |                 | Italiano         |                |  |  |  |
|                 |                 | Suomi            |                |  |  |  |
|                 |                 | Русский          |                |  |  |  |
|                 | Language Select | Türkçe           |                |  |  |  |
|                 |                 | 日本語              |                |  |  |  |
|                 |                 | 한국어              |                |  |  |  |
|                 |                 | 繁體中文             |                |  |  |  |
|                 |                 | 简体中文             |                |  |  |  |
|                 |                 | Česká            |                |  |  |  |
| Satur Manu      |                 | Svenska          |                |  |  |  |
| Setup Menu      |                 | Tiếng Việt       |                |  |  |  |
|                 | Audio Adjust    | Volume           | (-/+, 0~100)/1 |  |  |  |
|                 |                 | Mute             | On             |  |  |  |
|                 |                 |                  | Off            |  |  |  |
|                 | Information     |                  |                |  |  |  |
|                 |                 | FPS              | On/Off         |  |  |  |
|                 |                 | МОВА             | On/Off         |  |  |  |
|                 |                 | Realistic        | On/Off         |  |  |  |
|                 | Quick Access    | Vibrant          | On/Off         |  |  |  |
|                 |                 | Console          | On/Off         |  |  |  |
|                 |                 | Custom 1         | On/Off         |  |  |  |
|                 |                 | Custom 2         | On/Off         |  |  |  |
|                 | Boot Un Screen  | On               |                |  |  |  |
|                 | boot op screen  | Off              |                |  |  |  |

| Glavni izborn <mark>ik</mark> | Podizbornik      | Opcija izbornika |  |  |
|-------------------------------|------------------|------------------|--|--|
|                               | OSD Timeout      | 5/15/30/60       |  |  |
|                               |                  | On               |  |  |
|                               | USD Background   | Off              |  |  |
|                               |                  | On               |  |  |
|                               | USD PIVOL        | Off              |  |  |
|                               | Dowor Indicator  | On               |  |  |
|                               | Power mulcator   | Off              |  |  |
|                               | Auto Power Off   | On               |  |  |
|                               | Auto Power On    | Off              |  |  |
|                               |                  | 30 minutes       |  |  |
|                               |                  | 45 minutes       |  |  |
|                               | Sleep            | 60 minutes       |  |  |
|                               |                  | 120 minutes      |  |  |
| Setup Menu                    |                  | Off              |  |  |
|                               | ECO Mode         | Standard         |  |  |
|                               |                  | Optimize         |  |  |
|                               |                  | Conserve         |  |  |
|                               |                  | Energy Saving    |  |  |
|                               | ססכ/כו           | On               |  |  |
|                               | bbc/ci           | Off              |  |  |
|                               |                  | On               |  |  |
|                               |                  | Off              |  |  |
|                               | DisplayPort 1 2  | On               |  |  |
|                               | Displayi Ort 1.2 | Off              |  |  |
|                               | Standby Charger  | On               |  |  |
|                               |                  | Off              |  |  |
|                               | Memory Recall    |                  |  |  |

#### Menu Options (Opcije izbornika)

#### Game Modes (načini za igranje)

- **1.** Stisknutím v nebo pohybem **Joy Key (tipku Joy)** / v/ v/ v otevřete nabídku na obrazovce (OSD).
- 2. Pomaknite tipku upravljačke palice < ili >> kako biste odabrali Game Modes (načini za igranje). Zatim pomaknite tipku upravljačke palice ∨ kako biste otvorili izbornik Game Modes (načini za igranje).

| <b>ViewSonic</b> °<br>— xg272-2k-oled —                           | VRR<br>•<br>  Max. Refresh Rate | ON  <br> | <br>Standard _<br>Game Modes |
|-------------------------------------------------------------------|---------------------------------|----------|------------------------------|
| Game Modes Gaming Display                                         | Input Select Setup Menu         |          |                              |
| Standard     Custom 1     Custom 2     FPS     MOBA     Realistic |                                 |          |                              |
| <b>-</b>                                                          |                                 |          |                              |
|                                                                   | ∢©̂><br>Navi.                   |          |                              |

**3.** Pomaknite **tipku upravljačke palice**  $\land$  ili  $\checkmark$  za odabir postavke. Zatim pritisnite **tipku upravljačke palice**  $\checkmark$  za potvrdu odabira.

| Opcija izbornika                | Opis                                                                                                    |
|---------------------------------|----------------------------------------------------------------------------------------------------|
| Standard (standardan)           | Tu opciju odaberite za općenitu upotrebu.                                                                                                    |
| Custom 1/2<br>(prilagođeno 1/2) | Dvije prilagodljive postavke "Custom (prilagođeno)"<br>omogućavaju podešavanje osobnih postavki i<br>prilagođavanje svakoj vrsti igre na tržištu. |
| FPS                             | Idealno za FPS igre.                                                                                                    |
| МОВА                            | Tu opciju odaberite za online borilačke igre s više igrača.                                                                                       |
| Realistic (Realistično)         | Boje koje su istovjetne onima u stvarnosti.                                                                                                    |
| Vibrant (Živopisno)             | Bujne i zasićene boje.                                                                                                    |
| Console (konzole)               | Fokus je na točnosti boja pri korištenju konzole.                                                                                                 |

#### Gaming (Igranje)

- **1.** Stisknutím v nebo pohybem **Joy Key (tipku Joy)** / v/ v/ v otevřete nabídku na obrazovce (OSD).
- 2. Pomaknite tipku upravljačke palice < ili > kako biste odabrali Gaming (Igranje). Zatim pomaknite tipku upravljačke palice v kako biste otvorili izbornik Gaming (Igranje).

| X0                                                               | V <b>iewSoni</b><br>5272-2k-ol | <b>C°</b><br>ED —— | VRR<br>•<br>  Max. Refr | esh Rate   | ON  <br>240 Hz | Standard<br>Game Modes | <br>-<br> |
|------------------------------------------------------------------|--------------------------------|--------------------|-------------------------|------------|----------------|------------------------|-----------|
| Game Modes                                                       | Gaming                         | Display            | Input Select            | Setup Menu |                |                        |           |
| VRR<br>BFI<br>BFI Minimum Hz<br>BFI Strength<br>HDR<br>Crosshair |                                |                    |                         |            |                |                        |           |
|                                                                  |                                |                    | (Ô)                     | F          |                |                        |           |
|                                                                  |                                |                    | Navi.                   |            |                |                        |           |

**3.** Pomaknite **tipku upravljačke palice**  $\land$  ili  $\checkmark$  za odabir postavke. Zatim pritisnite **tipku upravljačke palice**  $\checkmark$  za potvrdu odabira.

| Opcija izbornika                                                             | Opis                                                                                                    |  |
|------------------------------------------------------------------------------|----------------------------------------------------------------------------------------------------|--|
| Variable Refresh Rate<br>(VRR) (Promjenjiva<br>brzina osvježavanja<br>(VRR)) | Uklanja zastajkivanje i kidanje slike na zaslonu.                                                                                              |  |
| BFI                                                                          | Kada je uključeno umetanje crnog okvira (BFI), ono<br>smanjuje zamućenost koja se može pojaviti iza objekata<br>koji se brzo kreću na zaslonu. |  |
| BFI Minimum Hz<br>(Minimalna<br>frekvencija za BFI)                          | Služi za postavljanje minimalne brzine osvježavanja za BFI.                                                                                    |  |
| BFI Strength<br>(Jačina BFI-ja)                                              | Služi za postavljanje jačine BFI-a, tj. podešava duljinu<br>crnog okvira.                                                                      |  |

| Opcija izbornika                    | Opis                                                                                                    |                                                                               |  |  |
|-------------------------------------|----------------------------------------------------------------------------------------------------|-------------------------------------------------------------------------------|--|--|
|                                     | Smanjuje sveukupni kontrast neke scene tako da se mogu<br>vidjeti detalji u svjetlima i sjenama.                                                                                          |                                                                               |  |  |
|                                     | Орсіја                                                                                                    | Opis                                                                          |  |  |
|                                     | DisplayHDR                                                                                                    | Ima certifikat AMD FreeSync Premium<br>Pro i certifikat VESA DisplayHDR 1400. |  |  |
|                                     | CinematicHDR                                                                                                    | Idealna HDR postavka za filmove.                                              |  |  |
|                                     | GameplayHDR                                                                                                    | Idealna HDR postavka za igre.                                                 |  |  |
| HDR                                 | <ul> <li>NAPOMENA:</li> <li>Kad je DisplayHDR omogućen svjetlinu nije<br/>moguće podešavati. Svjetlina ovisi o HDR</li> </ul>                                                             |                                                                               |  |  |
|                                     | <ul> <li>Možete podesiti svjetlinu na CinematicHDR i<br/>GameplayHDR.</li> <li>Kad koristite HDR uvjerite se da je uključen<br/>Windows HDR i da sadržaj također podržava HDR.</li> </ul> |                                                                               |  |  |
| Crosshair (ciljnik)                 | Tijekom FPS igara ciljajte jasnije i brže uz ciljnik preko slike.<br>Više pojedinosti potražite u stranici 54.                                                                            |                                                                               |  |  |
| Gaming RGB<br>(RGB tijekom igranja) | Služi za regulaciju RGB osvjetljenja na monitoru. Kada se<br>uključi ili nakon resetiranja, aktivirat će se zadani ritmički<br>način rada.                                                |                                                                               |  |  |

#### Display (zaslon)

- **1.** Stisknutím v nebo pohybem **Joy Key (tipku Joy)** / v/ v/ v otevřete nabídku na obrazovce (OSD).
- 2. Pomaknite tipku upravljačke palice < ili > kako biste odabrali Display (zaslon). Zatim pomaknite tipku upravljačke palice v kako biste otvorili izbornik Display (zaslon).

| <b>V</b><br>xG                                                                             | ' <b>iewSoni</b><br>272-2k-ol | <b>c</b> °<br>ED —— | VRR<br><br>  Max. Refr | esh Rate   | ОЛ I<br>240 нz I | Standard<br>Game Modes |  |
|--------------------------------------------------------------------------------------------|-------------------------------|---------------------|------------------------|------------|------------------|------------------------|--|
| Game Modes                                                                                 | Gaming                        | Display             | Input Select           | Setup Menu |                  |                        |  |
| Brightness<br>Contrast<br>Blue Light Filter<br>Sharpness<br>ViewScale<br>Color Temperature |                               | 1                   |                        |            |                  |                        |  |
|                                                                                            |                               |                     |                        |            |                  |                        |  |

- **3.** Pomaknite **tipku upravljačke palice**  $\land$  ili  $\bigtriangledown$  za odabir opcije izbornika. Zatim pomaknite **tipku upravljačke palice** > i otvorite pripadajući podizbornik.
- **4.** Pomaknite **tipku upravljačke palice**  $\land$  ili  $\checkmark$  za podešavanje/odabir postavke. Zatim pritisnite **tipku upravljačke palice**  $\checkmark$  za potvrdu (ako je primjenjivo).
  - NAPOMENA: Neke opcije podizbornika mogu sadržati još jedan podizbornik Za otvaranje pripadajućeg podizbornika pomaknite **tipku** upravljačke palice >.

| Opcija izbornika                                  | Opis                                                                                                    |
|---------------------------------------------------|----------------------------------------------------------------------------------------------------|
| Brightness<br>(svjetlina)                         | Podešavanje pozadinskih razina crne na slici zaslona.                                                                                     |
| Contrast (kontrast)                               | Prilagodite stupanj različitosti između najsvjetlijih i<br>najtamnijih dijelova slike i promijenite količinu crne ili<br>bijele na slici. |
| Blue Light Filter<br>(filtar za plavo<br>svjetlo) | Služi za podešavanje filtra koji blokira plavo svjetlo visoke energije, čime se postiže veća udobnost pri gledanju.                       |
| Sharpness (oštrina)                               | Podešava kvalitetu slike monitora.                                                                                                    |

| Opcija izbornika  |                                                                           | Opis                                                           |  |  |  |  |
|-------------------|---------------------------------------------------------------------------|----------------------------------------------------------------|--|--|--|--|
| ViewScale         | Igrači imaju mogućnost podešavanja veličine prikaza slike<br>na monitoru. |                                                                |  |  |  |  |
|                   | Odaberite postavku                                                        | i temperature boje.                                            |  |  |  |  |
|                   | Opcija                                                                    | Opis                                                           |  |  |  |  |
|                   | sRGB                                                                      | Točno preuzimanje skale i game<br>standarda sRGB               |  |  |  |  |
|                   | Bluish (plavkasta)                                                        | Postavite temperaturu boje na 9.300K.                          |  |  |  |  |
| Color Temperature | Cool (hladna)                                                             | Postavite temperaturu boje na 7.500K.                          |  |  |  |  |
| (toplina boje)    | Native (izvorna)                                                          | Zadana temperatura boje.<br>Preporučeno za redovitu upotrebu.  |  |  |  |  |
|                   | Warm (topla)                                                              | Postavite temperaturu boje na 5.000K.                          |  |  |  |  |
|                   | Full Color Control<br>(kontrola pune<br>boje)                             | Prilagodite vrijednosti crvene, zelene i<br>plave prema želji. |  |  |  |  |

| Opcija izbornika  |                                                                                                    | Opis                                                              |  |  |  |
|-------------------|----------------------------------------------------------------------------------------------------|-------------------------------------------------------------------|--|--|--|
|                   | <u>Color Space (format boje)</u><br>Odaberite koji prostor boja želite koristiti u prikazanim<br>bojama.                                                                                                    |                                                                   |  |  |  |
|                   | Opcija Opis                                                                                                    |                                                                   |  |  |  |
|                   | Auto (Automatski)                                                                                                    | Automatski prepoznaje prostor boja<br>ulaznog signala.            |  |  |  |
|                   | RGB Mode<br>(Način rada RGB)                                                                                                    | Postavlja format boje ulaznog signala<br>na opciju RGB.           |  |  |  |
|                   | YUV Mode<br>(Način rada YUV)                                                                                                    | Postavlja boju ulaznog signala na<br>opciju YUV.                  |  |  |  |
|                   | Color Range (raspon                                                                                                    | boje)                                                             |  |  |  |
| Color Adjust      | Monitor automatski može prepoznati raspon boje za<br>ulazne signale. Korisnik može ručno izmijeniti opcije<br>raspona boje kako bi se koristio ispravan raspon u slučaju<br>da se boje ne prikazuju ispravno. |                                                                   |  |  |  |
| (prilagodba boje) | Орсіја                                                                                                    | Opis                                                              |  |  |  |
|                   | Auto (automatski)                                                                                                    | monitor automatski prepoznaje format boje i razine crne i bijele. |  |  |  |
|                   | Full Range<br>(cijeli raspon)                                                                                                    | Razine crne i bijele su pune<br>(0~255).                          |  |  |  |
|                   | Limited Range<br>(ograničeni raspon                                                                                                    | Razine crne i bijele su ograničene<br>) (16~235).                 |  |  |  |
|                   | Color Saturation (zasićenje boje)                                                                                                    |                                                                   |  |  |  |
|                   | Podešava zasićenje svake boje (red (crvena), green<br>(zelena), blue (plava), cyan (cijan), magenta i yellow<br>(žuta)).                                                                                      |                                                                   |  |  |  |
|                   | Black Stabilization (s                                                                                                    | <u>tabilizacija crne)</u>                                         |  |  |  |
|                   | ViewSonicova stabilizacija crne omogućuje bolju<br>preglednost i više detalja putem osvjetljavanja mračnih<br>scena.                                                                                          |                                                                   |  |  |  |

#### Input Select (odabir ulaza)

- **1.** Stisknutím v nebo pohybem **Joy Key (tipku Joy)** / v/ </>> otevřete nabídku na obrazovce (OSD).
- 2. Pomaknite tipku upravljačke palice < ili > kako biste odabrali Input Select (odabir ulaza). Zatim pomaknite tipku upravljačke palice < kako biste otvorili izbornik Input Select (odabir ulaza).

| <b>ViewSonic</b> <sup>®</sup><br>— XG272-2K-OLED —             | VRR<br><br>  Max. Refresh Rate | ON  <br>240 Hz | <br>Standard <u>-</u><br>Game Modes |
|----------------------------------------------------------------|--------------------------------|----------------|-------------------------------------|
| Game Modes Gaming Display                                      | Input Select Setup Menu        |                |                                     |
| •HDMI 1<br>HDMI 2_<br>DisplayPort 1<br>DisplayPort 2<br>Type C |                                |                |                                     |
|                                                                | <br>∢⊕><br>Navi                |                |                                     |

**3.** Pomaknite **tipku upravljačke palice**  $\land$  ili  $\bigtriangledown$  za odabir željenog ulaznog izvora. Zatim pritisnite **tipku upravljačke palice**  $\checkmark$  za potvrdu odabira.

#### Setup Menu (izbornik postava)

- **1.** Stisknutím v nebo pohybem **Joy Key (tipku Joy)** / v/ v/ v / v otevřete nabídku na obrazovce (OSD).
- 2. Pomaknite tipku upravljačke palice < ili > kako biste odabrali Setup Menu (izbornik za postavljanje). Zatim pomaknite tipku upravljačke palice v kako biste otvorili Setup Menu (izbornik za postavljanje).

| <b>V</b><br>— xg                                                                                | 7 <b>iewSonic</b><br>272-2k-ole | ,<br>D  | VRR<br>•<br>  Max. Refr | esh Rate   | ON  <br> | Standard<br>Game Modes |  |
|-------------------------------------------------------------------------------------------------|---------------------------------|---------|-------------------------|------------|----------|------------------------|--|
| Game Modes                                                                                      | Gaming                          | Display | Input Select            | Setup Menu |          |                        |  |
| Language Select<br>Audio Adjust<br>Information<br>Quick Access<br>Boot Up Screen<br>OSD Timeout |                                 | 1       |                         | 1          |          |                        |  |
|                                                                                                 |                                 |         | ∢©̂≯<br>Navi.           |            |          |                        |  |

- **3.** Pomaknite **tipku upravljačke palice**  $\land$  ili  $\bigtriangledown$  za odabir opcije izbornika. Zatim pomaknite **tipku upravljačke palice** > i otvorite pripadajući podizbornik.
- **4.** Pomaknite **tipku upravljačke palice**  $\land$  ili  $\lor$  za podešavanje/odabir postavke. Zatim pritisnite **tipku upravljačke palice**  $[\checkmark]$  za potvrdu (ako je primjenjivo).
  - NAPOMENA: Neke opcije podizbornika mogu sadržati još jedan podizbornik Za otvaranje pripadajućeg podizbornika pomaknite **tipku** upravljačke palice >.

| Opcija izbornika                        | Opis                                                              |  |  |
|-----------------------------------------|-------------------------------------------------------------------|--|--|
| Language Select<br>(Odabir jezika)      | Odaberite dostupni jezik za ekranski izbornik.                    |  |  |
| Audio Adjust<br>(podešavanje zvuka)     | Prilagodite glasnoću.                                             |  |  |
| Information (podaci)                    | prikazuje podatke o monitoru.                                     |  |  |
| Quick Access<br>(brzi pristup)          | Odaberite željene opcije u izborniku Quick Access (brzi pristup). |  |  |
| Boot Up Screen<br>(zaslon uključivanja) | Uključuje ili isključuje početni zaslon.                          |  |  |

| Opcija izbornika                                | Opis                                                                                                    |  |  |  |
|-------------------------------------------------|----------------------------------------------------------------------------------------------------|--|--|--|
| OSD Timeout (OSD<br>istek vremena)              | Podesite trajanje prikazivanja OSD izbornika na zaslonu.                                                                                                    |  |  |  |
| OSD Background<br>(OSD pozadina)                | Prikazuje/sakriva OSD pozadinu kada je ekranski izbornik prikazan na zaslonu.                                                                                                    |  |  |  |
| OSD Pivot                                       | Postavite usmjerenje ekranskog izbornika.                                                                                                    |  |  |  |
| Power Indicator<br>(indikator napajanja)        | Uključite ili isključite indikator napajanja. Ako je postavka<br>namještena na Uključeno, indikator napajanja će svijetliti<br>plavo kada je uređaj uključen.                                                                                                    |  |  |  |
| Auto Power Off<br>(automatsko<br>isključivanje) | Omogućite ovu opciju ako želite dopustiti monitoru<br>automatsko isključivanje nakon određenog vremena.                                                                                                    |  |  |  |
| Sleep (mirovanje)                               | Postavite vrijeme neaktivnosti prije nego monitor uđe u način <i>mirovanja</i> .                                                                                                    |  |  |  |
| ECO Mode<br>(EKO režim)                         | Ovisno o potrošnji napajanja, vrši odabir raznih režima<br>rada.<br>NAPOMENA: Način rada za uštedu energije<br>uključen je prema zadanoj postavci.<br>Kada se isključi, razina svjetline moći                                                                                                    |  |  |  |
| DDC/CI                                          | Aktivirajte ovu opciju kako biste omogućili upravljanje<br>monitorom putem grafičke kartice.                                                                                                    |  |  |  |
| HDMI 2.0                                        | <ul> <li>Omogućava podršku za HDMI 2.0.</li> <li>NAPOMENA: <ul> <li>Ako monitor ne prikazuje nikakav signal putem priključka HDMI 2.1. Uključite HDMI 2.0. Kako biste omogućili WQHD s visokom frekvencijom osvježavanja potrebna je grafička kartica naprednijih svojstava. Za dodatne informacije o podršci za HDMI 2.1 kontaktirajte proizvođača grafičke kartice.</li> <li>HDMI 2.0 podržava do 2560 x 1440 na 100 Hz.</li> </ul> </li> </ul> |  |  |  |

| Opcija izbornika                              | Opis                                                                                                    |
|-----------------------------------------------|----------------------------------------------------------------------------------------------------|
| DisplayPort 1.2                               | <ul> <li>Omogućite podršku za DisplayPort 1.2.</li> <li>NAPOMENA:         <ul> <li>Ako monitor ne prikazuje nikakav signal putem priključka DisplayPort (v. 1.4). Uključite DisplayPort 1.2. Kako biste omogućili WQHD s visokom frekvencijom osvježavanja potrebna je grafička kartica naprednijih svojstava. Za dodatne informacije o podršci za DisplayPort v. 1.4 kontaktirajte proizvođača grafičke kartice</li> </ul> </li> </ul> |
| Standby Charger<br>(punjač u<br>pripravnosti) | Kad uključite tu opciju, USB će biti pod naponom čak i ako<br>je monitor u stanju pripravnosti.                                                                                                    |
| Memory Recall<br>(opoziv memorije)            | Poništava sve postavke na zadane vrijednosti.                                                                                                    |

## Napredne značajke i postavke

### Variable Refresh Rate (VRR)

Omogućavanjem FreeSync<sup>™</sup> Premium Pro stat ćete na kraj isprekidanom igranju i prekidima u igri uz besprijekornu izvedbu bez smetnji pri gotovo svakoj brzini okvira.

Da biste omogućili funkciju FreeSync™ Premium Pro:

- **1.** Stisknutím v nebo pohybem **Joy Key (tipku Joy)** / v/ v/ v / v otevřete nabídku na obrazovce (OSD).
- Pomaknite tipku upravljačke palice < ili > kako biste odabrali Display (zaslon). Zatim pomaknite upravljačku palicu ∨ za ulaz u Display (zaslon).
- 3. Pomaknite tipku upravljačke palice ili kako biste odabrali FreeSync™
   Premium Pro. Zatim pomaknite tipku upravljačke palice kako biste potvrdili odabir.
- **4.** Pomaknite **tipku upravljačke palice**  $\land$  ili  $\checkmark$  kako biste odabrali **On (uključeno)** ili **Off (isključeno)**. Zatim pritisnite **tipku upravljačke palice**  $\checkmark$  za potvrdu odabira.

**NAPOMENA:** Kad je omogućeno, a DisplayHDR automatski će se isključiti.

### HDR (High-Dynamic-Range = visoki dinamički raspon)

Smanjuje ukupni kontrast određenog prizora kako bi se mogle vidjeti pojedinosti u istaknutim i tamnijim područjima.

**NAPOMENA:** Prije omogućavanja HDR postavke na monitoru uvjerite se da je na uređaju HDR postavka uključena.

| režim        | Opis                                                                          |
|--------------|-------------------------------------------------------------------------------|
| DisplayHDR   | Ima certifikat AMD FreeSync Premium Pro i certifikat VESA<br>DisplayHDR 1400. |
| CinematicHDR | Idealna HDR postavka za filmove.                                              |
| GameplayHDR  | Idealna HDR postavka za igre.                                                 |

Da biste omogućili funkciju HDR na monitoru:

- **1.** Stisknutím v nebo pohybem **Joy Key (tipku Joy)** / v/ v/ v / v otevřete nabídku na obrazovce (OSD).
- 2. Pomaknite tipku upravljačke palice < ili > kako biste odabrali Display (zaslon). Zatim pomaknite upravljačku palicu √ za ulaz u Display (zaslon).
- **3.** Pomaknite **tipku upravljačke palice**  $\land$  ili  $\checkmark$  kako biste odabrali **HDR (High-Dynamic-Range = visoki dinamički raspon)**. Zatim pomaknite **tipku upravljačke palice** > i otvorite pripadajući podizbornik.
- **4.** Pomaknite tipku palice  $\frown$  ili  $\bigtriangledown$  za odabir poželjne postavke. Zatim pritisnite **tipku upravljačke palice**  $\checkmark$  za potvrdu odabira.

Da biste omogućili HDR u sustavu Windows:

- 1. Kliknite desnim klikom na radnu površinu i lijevom na Postavke prikaza.
- 2. Odaberite zaslon XG272-2K-OLED i odaberite odgovarajuću razlučivost.
- 3. Uključite HDR.

#### NAPOMENA:

- Zaslon može izgledati prigušen što znači da je HDR aktiviran.
- Ako nemate potrebe za funkcijom automatske aktivacije za funkciju HDR odaberite "**Isključeno**".

### Filtar plave svjetlosti i zaštita očiju

Filtar plave svjetlosti blokira plavu svjetlost visokog intenziteta, za udobnije iskustvo prikaza.

Filtar plave svjetlosti možete omogućiti/onemogućiti u hodu, pomoću izbornika **Display (Zaslon)**.

| <b>ViewSonic</b> °<br>—— xg272-2k-oled                                | )       | VRR<br>•<br>  Max. Refr | esh Rate   | ON 1<br>-<br>240 Hz 1 | Standard<br>Game Mode |    |
|-----------------------------------------------------------------------|---------|-------------------------|------------|-----------------------|-----------------------|----|
| <br>Game Modes Gaming                                                 | Display | Input Select            | Setup Menu |                       |                       |    |
| Brightness<br>Contrast<br>Blue Light Filter<br>Sharpness<br>ViewScale |         |                         |            |                       |                       | 50 |
| Color Temperature                                                     |         |                         |            |                       |                       |    |
|                                                                       |         | <b>∢⊙</b> )<br>Navi.    | r          |                       |                       |    |

Prilikom upotrebe monitora i uživanja u njemu imajte na umu sljedeće:

- Dugotrajno gledanje u zaslon računala može dovesti do iritacije očiju i osjećaja nelagode. Kako biste ublažili te učinke, preporučujemo da povremeno uzmete predah od gledanja kako bi se oči mogle opustiti.
- Vrijednost filtra za plavu svjetlost može se prilagoditi putem izbornika Display (Zaslon).

#### Izračunavanje pauza

Ako u monitor gledate dulje vrijeme, preporučujemo da s vremena na vrijeme napravite pauzu. Nakon jednog (1) do dva (2) sata neprekidnog gledanja preporučujemo kratke pauze od barem pet (5) minuta.

Kraće, učestalije pauze općenito su gledajući korisnije od duljih, manje učestalih pauza.

#### Umor zbog koncentracije (pravilo 20-20-20)

Kako biste smanjili rizik od zamora očiju uslijed stalnog gledanja u zaslon, barem svakih 20 minuta odmaknite pogled od zaslona i gledajte u predmet (udaljen najmanje 6 metara) barem 20 sekundi.

#### Gledanje udaljenih predmeta

Korisnici tijekom pauza mogu dodatno smanjiti naprezanje i suhoću očiju fokusiranjem na predmete koji su udaljeniji od njih.

#### Vježbe za oči i vrat

#### <u>Vježbe za oči</u>

Vježbama za oči možete smanjiti naprezanje očiju. Polagano okrećite očima ulijevo, udesno, gore i dolje. Ponovite koliko je god puta potrebno.

Vježbe za oči

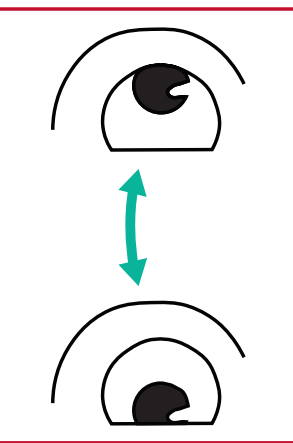

(1) Tijelo i glavu držite
 u uspravnom položaju.
 Pomaknite oči prema gore
 kako biste pogledali u
 strop, zatim ih pomaknite
 prema dolje da biste
 pogledali u pod.

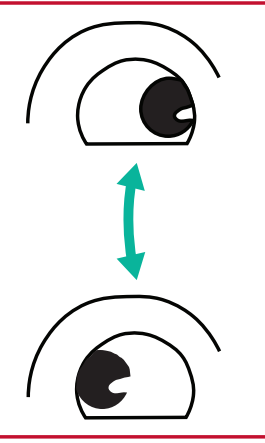

(2) Polako pomičite oči lijevo i desno kako biste pogledali predmete s obje strane.

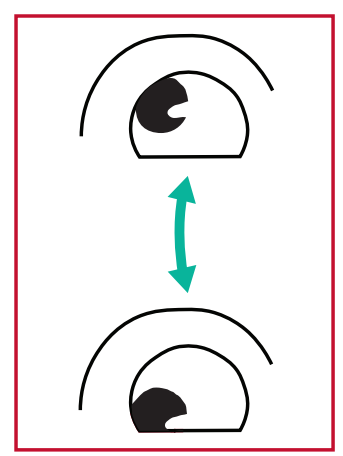

(3) Pomičite oči u
smjeru gore desno i
dolje desno kako biste
pogledali predmete u tim
područjima.
Ponovite za gore lijevo i
dolje lijevo.

#### <u>Vježbe za vrat</u>

Naprezanje očiju možete smanjiti i vježbama za vrat. Opustite ruke i pustite ih neka vise uz tijelo, lagano se nagnite prema naprijed kako biste istegli vrat te okrenite glavu udesno i ulijevo. Ponovite koliko je god puta potrebno.

### ViewScale

U okviru ViewScale, korisnici mogu prilagoditi svoj trenutni omjer kako bi odgovarao njihovom specifičnom scenariju upotrebe.

**NAPOMENA:** Ako korisnici odaberu način prikaza ViewScale koji nije izvorni, to može utjecati na korisničko iskustvo.

da biste omogućili ViewScale:

- **1.** Stisknutím v nebo pohybem **Joy Key (tipku Joy)** / v/ v/ v otevřete nabídku na obrazovce (OSD).
- Pomaknite tipku upravljačke palice < ili > kako biste odabrali Display (zaslon). Zatim pomaknite upravljačku palicu ∨ za ulaz u Display (zaslon).
- **3.** Pomaknite **tipku upravljačke palice**  $\land$  ili  $\checkmark$  kako biste odabrali **ViewScale**. Zatim pomaknite **tipku upravljačke palice** > i otvorite pripadajući podizbornik.
- **4.** Pomaknite tipku palice  $\land$  ili  $\checkmark$  za odabir željenog formata prikaza. Zatim pritisnite **tipku upravljačke palice**  $\checkmark$  za potvrdu odabira.

| Format<br>prikaza                                                              | Opis                                                                                                   |
|--------------------------------------------------------------------------------|----------------------------------------------------------------------------------------------------|
| Puni                                                                           | Skalira ulaznu sliku kako bi ispunila zaslon, ovo je zadani izbor<br>ulaza i idealan je za slike 16:9. |
| Dimenzija Ulazna slika smije ispuniti zaslon koliko god je to mog izobličenja. |                                                                                                    |
| 1:1                                                                            | Slika se prikazuje neposredno, bez skaliranja.                                                         |
| 19" (4:3)                                                                      | Simulira ulaznu sliku u formatu 4:3 i s 19-inčnom veličinom<br>zaslona.                                |
| 19"W (16:10)                                                                   | Simulira ulaznu sliku u formatu 16:10 i s 19-inčnom veličinom<br>zaslona.                              |
| 21,5" (16:9)                                                                   | Simulira ulaznu sliku u formatu 16:9 i s 21,5-inčnom veličinom zaslona.                                |
| 22"W (16:10)                                                                   | Simulira ulaznu sliku u formatu 16:10 i s 22"W veličinom<br>zaslona.                                   |
| 23,6"W (16:9)                                                                  | Simulira ulaznu sliku u formatu 16:9 i s 23,6"W veličinom<br>zaslona.                                  |
| 24"W (16:9)                                                                    | Simulira ulaznu sliku u formatu 16:9 i s 24"W veličinom<br>zaslona.                                    |

## Quick Access (brzi pristup)

Brzo pokrenite neke funkcije i načine rada pomoću tipke za brzi pristup i izbornika. Korisnici također mogu definirati koje funkcije ili načine preferiraju u izborniku za brzi pristup putem **Setup Menu (izbornika za postavljanje)** u OSD. Funkcija/ način rada bit će omogućeni čim se svjetlosna traka pomakne na stavku, a bit će onemogućeni nakon uklanjanja svjetlosne trake.

U izborniku za brzi pristup, "Povratak" znači da se korisnici mogu "automatski" vratiti na način rada koji su odabrali prije ulaska u izbornik za brzi pristup.

Na primjer, ako korisnici prije otvaranja izbornika za brzi pristup odaberu način rada "Brzina konzole" i postoji opcija FPS u izborniku za brzi pristup, prema definiciji brzog pristupa, korisnici će omogućiti FPS način rada kada se svjetlosna traka pomakne na stavku. Zatim, kada pomaknete svjetlosnu traku na "Povratak", način će se automatski promijeniti u "Brzina konzole" koji je bio način rada prije no što je korisnik ušao u izbornik za brzi pristup.

Za aktivaciju izbornika za brzi pristup:

- 1. Pritisnite tipku izbornika za brzi pristup da biste otvorili izbornik za brzi pristup.
- 2. Pomaknite tipku upravljačke palice 
   ili
   da biste odabrali svoje preference.
  - **NAPOMENA:** Izbornik za brzi pristup nestat će tri sekunde nakon aktiviranja.

Za promjenu opcija izbornika za brzi pristup:

Stisknutím ✓ nebo pohybem Joy Key (tipku Joy) ∧/∨/

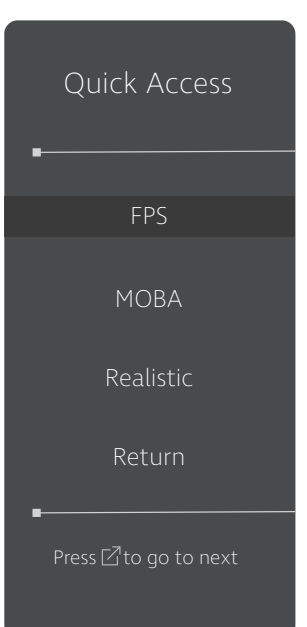

- 2. Pomaknite tipku upravljačke palice < ili > kako biste odabrali Setup Menu (izbornik za postavljanje). Zatim pomaknite tipku upravljačke palice v kako biste otvorili Setup Menu (izbornik za postavljanje).
- **3.** Pomaknite **tipku upravljačke palice**  $\land$  ili  $\checkmark$  kako biste odabrali **Quick Access (brzi pristup)**. Zatim pomaknite **tipku upravljačke palice** > i otvorite pripadajući podizbornik.
- 4. Pomaknite tipku upravljačke palice 

   ili v kako biste
   odabrali željenu postavku. Zatim pritisnite tipku upravljačke
   palice v za potvrdu odabira.
  - NAPOMENA: Neke opcije podizbornika mogu sadržati još jedan podizbornik Za otvaranje pripadajućeg podizbornika pomaknite tipku upravljačke palice >.

## Crosshair (ciljnik)

Birajte između raznih stilova i boja ciljnika koji će se prikazati preko slike.

Kako biste omogućili funkciju Crosshair (ciljnik):

- **1.** Stisknutím v nebo pohybem **Joy Key (tipku Joy)** / v / v / v ) otevřete nabídku na obrazovce (OSD).
- Pomaknite tipku upravljačke palice < ili > kako biste odabrali Setup Menu (izbornik za postavljanje). Zatim pomaknite upravljačku palicu ∨ za ulaz u Setup Menu (izbornik za postavljanje).
- **3.** Pomaknite **tipku upravljačke palice**  $\land$  ili  $\checkmark$  kako biste odabrali **Crosshair (ciljnik)**. Zatim pomaknite **tipku upravljačke palice** > kako biste potvrdili odabir.
- **4.** Pomaknite **tipku upravljačke palice**  $\land$  ili  $\checkmark$  za odabir željenog stila i boje ciljnika. Zatim pritisnite **tipku upravljačke palice**  $\checkmark$  za potvrdu odabira.
  - **NAPOMENA:** Prije potvrde, pregled slike ciljnika (vrsta i boja) prikazat će se s desne strane OSD izbornika.

| Crosshair (ciljnik) | Opis |
|---------------------|------|
| Type A (tip A)      |      |
| Type B (tip B)      |      |
| Type C (tip C)      |      |

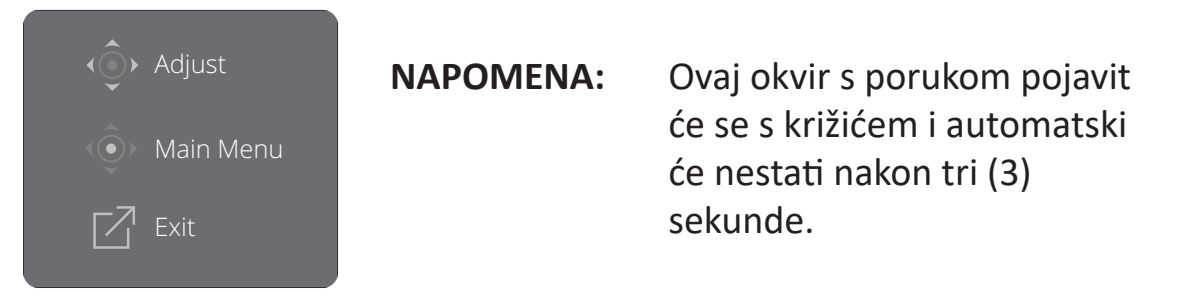

## Dodatak

### Tehnički podaci

| Stavka          | Kategorija           | Tehnički podaci                                                                                                    |  |  |
|-----------------|----------------------|----------------------------------------------------------------------------------------------------|--|--|
|                 | Tip                  | OLED, aktivna matrica 2560 x 1440 LCD,<br>veličina piksela 0,2292 mm x 0,2292 mm                                                                                                    |  |  |
| LCD             | Veličina zaslona     | 67,3 cm (vidljivo 27")                                                                                                    |  |  |
|                 | Filtar boja          | RGB vertikalna pruga                                                                                                    |  |  |
|                 | Staklena površina    | Vrsta zaštite od odsjaja (Haze 25%), tvrdi zaštitni sloj (3H)                                                                                                    |  |  |
| Ulazni signal   | Video sinkronizacija | <u>TMDS digital (100 Ω)</u><br>DisplayPort (v. 1.4): f <sub>h</sub> :15~255 kHz, f <sub>v</sub> :48~240 Hz<br>HDMI (v. 2.1): f <sub>h</sub> :30~160 kHz, f <sub>v</sub> :30~240 Hz<br>Type C: f <sub>h</sub> :15~255 kHz, f <sub>v</sub> :48~240 Hz |  |  |
| Kompotibilgost  | Osobno računalo      | do 2560 x 1440                                                                                                    |  |  |
| Kompatibilitost | Macintosh            | do 2560 x 1440                                                                                                    |  |  |

| Stavka                         | Kategorija       | Tehnički podaci                                                                                                    |  |  |  |
|--------------------------------|------------------|----------------------------------------------------------------------------------------------------|--|--|--|
|                                | Preporučeno      | 2560 x 1440 na 240 Hz                                                                                                    |  |  |  |
| Razlučivost <sup>1</sup>       | Podržano         | 2560 x 1440 na 60, 100, 120, 144, 165, 200, 240 Hz<br>2560 x 1080 na 24, 25, 30, 50, 60 Hz<br>2048 x 1152 na 60 Hz<br>1920 x 1440 na 51, 60, 75 Hz<br>1920 x 1200 na 60, 75 Hz<br>1920 x 1080 na 24, 25, 30, 50, 60 Hz<br>1680 x 1050 na 60 Hz<br>1600 x 1200 na 60 Hz<br>1400 x 1200 na 60, 75 Hz<br>1440 x 576 na 50 Hz<br>1440 x 576 na 50 Hz<br>1366 x 768 na 60 Hz<br>1360 x 768 na 60 Hz<br>1280 x 1024 na 50, 60, 75 Hz<br>1280 x 800 na 60, 75 Hz<br>1280 x 800 na 60, 75 Hz<br>1280 x 70 na 50, 60, 75 Hz<br>1280 x 70 na 50, 60, 75 Hz<br>1280 x 70 na 50, 60, 75 Hz<br>1280 x 70 na 50, 60, 75 Hz<br>1280 x 70 na 50, 60, 75 Hz<br>1152 x 870 na 75 Hz<br>1152 x 870 na 75 Hz<br>1024 x 768 na 50, 60, 70, 72, 75 Hz<br>1024 x 768 na 50, 60, 72, 75 Hz<br>1024 x 600 na 60 Hz<br>848 x 480 na 60 Hz<br>832 x 624 na 75 Hz<br>800 x 600 na 56, 60, 72, 75 Hz<br>720 x 480 na 60 Hz<br>720 x 480 na 60 Hz<br>720 x 400 na 70 Hz<br>640 x 480 na 50, 60, 66, 72, 75 Hz<br>640 x 400 na 60, 70 Hz |  |  |  |
| Adapter napajanja <sup>2</sup> | Ulazni napon     | AC 100- 240V, 50/60Hz (automatsko preklapanje)                                                                                                    |  |  |  |
| Dodružio prikoza               | Potpuni pregled  | 604,42 x 350,62 mm                                                                                                    |  |  |  |
| Робтисје ргікаza               | (V x Š)          | 23,80" x 13,80"                                                                                                    |  |  |  |
|                                | Temperatura      | 0° C do 40° C (32° F do 104° F)                                                                                                    |  |  |  |
| Radni uvjeti                   | Vlažnost         | od 20% do 90% (bez kondenzacije)                                                                                                    |  |  |  |
|                                | Nadmorska visina | 16 404 stopa (5 km)                                                                                                    |  |  |  |

<sup>1 -</sup> Grafičku karticu u računalu nemojte postaviti tako da prekorači ove načine vremenskih postavki; tako možete trajno oštetiti zaslon.

<sup>2 -</sup> Koristite isključivo Kabel/adapter napajanja tvrtke ViewSonic® ili neki drugi odobreni izvor.

| Stavka              | Kategorija             | Tehnički podaci                                              |  |  |
|---------------------|------------------------|--------------------------------------------------------------|--|--|
|                     | Temperatura            | - 20° C do 60° C (- 4° F do 140° F)                          |  |  |
| Uvjeti skladištenja | Vlažnost               | od 5% do 90% (bez kondenzacije)                              |  |  |
|                     | Nadmorska visina       | 39.370 stopa (12 km)                                         |  |  |
| Mjere               | Fizička                | 604,4 x 566,6 x 221,8 mm                                     |  |  |
| (Sa stalkom)        | (Š x V x D)            | 23,8" x 23,3" x 8,7"                                         |  |  |
| Mjere               | Fizička                | 604,4 x 374,9 x 62,2 mm                                      |  |  |
| (Bez stalka)        | (Š x V x D)            | 23,8" x 14,6" x 2,4"                                         |  |  |
| Zidni nosač         | Mjere                  | 100 x 100 mm                                                 |  |  |
| Težina              | Fizičko                | 6,95 kg                                                      |  |  |
| (Sa stalkom)        | FIZICKd                | 15,32 lbs                                                    |  |  |
| Težina              | Fizička                | 4,8 kg                                                       |  |  |
| (Bez stalka)        | FIZICKa                | 10,58 lbs                                                    |  |  |
| Režimi očuvanja     | Uključeno <sup>3</sup> | 42 W (tipično) bez zvuka<br>44 W (tipično) sa zvukom na 50 % |  |  |
| energije            | Isključeno             | ≤ 0,3 W (maks.)                                              |  |  |

<sup>3 -</sup> Uvjeti ispitivanja sukladni su EEI standardu.

### Pojmovnik

U ovom odjeljku opisan je standardni pojmovnik pojmova korištenih u svim modelima LCD zaslona. Svi pojmovi navedeni su abecednim redoslijedom.

NAPOMENA: Neki pojmovi možda se ne odnose na vaš monitor.

#### Advanced DCR (napredni DCR)

Napredna DCR tehnologija automatski prepoznaje slikovni/video signal i inteligentno upravlja pozadinskom svjetlinom i bojom kako bi se poboljšala mogućnost kvalitetnog prikazivanja "crnje" crne u tamnijim scenama i "bjelje" bijele u svjetlijim scenama.

#### Audio Adjust (podešavanje zvuka)

Podešava ili isključuje zvuk, ili se prebacuje između zvučnih ulaza (ako postoji više od jednog izvora).

#### Auto Detect (automatsko prepoznavanje)

Ako trenutno aktivni ulazni izvor ne odašilje signal, monitor će se automatski prebaciti na sljedeću ulaznu opciju. Ova funkcija je izvorno isključena na nekim modelima.

#### **B** Black Stabilization (stabilizacija crne)

ViewSonicova stabilizacija crne omogućuje bolju preglednost i više detalja putem osvjetljavanja mračnih scena.

#### Black Frame Insertion (BFI) (Umetanje crnog okvira (BFI))

Cilj BFI funkcija je smanjenje zamućenosti koja nastaje uslijed uzorkovanja i zadržavanja kojim se koriste svi zasloni i što dovodi do pojave traga iza objekata koji se brzo kreću.

#### Blue Light Filter (filtar za plavo svjetlo)

Služi za podešavanje filtra koji blokira plavo svjetlo visoke energije, čime se postiže veća udobnost pri gledanju.

#### Boot Up Screen (zaslon uključivanja)

Isključivanjem zaslona uključivanja onemogućit ćete prikazivanje zaslonske poruke nakon uključivanja monitora.

#### Brightness (svjetlina)

Podešavanje pozadinskih razina crne na slici.

#### C Color Adjust (prilagodba boje)

Korisnicima nudi nekoliko režima podešavanja boje koji će im pomoći da prilagode postavke boja svojim potrebama.

#### Color Range (raspon boje)

Monitor automatski može prepoznati raspon boje za ulazne signale. Korisnik može ručno izmijeniti opcije raspona boje kako bi se koristio ispravan raspon u slučaju da se boje ne prikazuju ispravno.

| Opcije                               | Opis                                                               |
|--------------------------------------|--------------------------------------------------------------------|
| Auto (automatski)                    | Monitor automatski prepoznaje format boje te razine crne i bijele. |
| Full Range<br>(cijeli raspon)        | Raspon boja razina crne i bijele je pun.                           |
| Limited Range<br>(ograničeni raspon) | Raspon boja razina crne i bijele je ograničen.                     |

#### Color Space (format boje)

Biranje formata boje za prikaz na monitoru (RGB, YUV).

#### Color Temperature (toplina boje)

Omogućuje biranje određenih postavki "topline", odnosno "temperature" boje za daljnju personalizaciju doživljaja gledanja.

| Zadane vrijednosti<br>ploče | Izvorni status ploče                                          |
|-----------------------------|---------------------------------------------------------------|
| sRGB                        | Standardni prostor boja koji se koristi u sustavu<br>Windows. |
| Bluish (plavkasta)          | Postavite temperaturu boje na 9.300K.                         |
| Cool (hladna)               | Postavite temperaturu boje na 7.500K.                         |
| Native (izvorna)            | Zadana temperatura boje. Preporučeno za općenitu upotrebu.    |
| Warm (topla)                | Postavite temperaturu boje na 5.000K.                         |

#### **Contrast (kontrast)**

Podešavanje razlike između pozadine (razina crne) i prednjeg plana (razina bijele).

#### Crosshair (ciljnik)

Birajte između raznih stilova i boja ciljnika koji će se prikazati preko slike.

#### **F** FreeSync<sup>™</sup> Premium Pro

AMD FreeSync tehnologija staje na kraj isprekidanom igranju i prekinutim okvirima uz besprijekornu izvedbu bez smetnji pri gotovo svakoj brzini okvira.

#### **G** Game Mode (režim igranja)

Integrirajući OSD dizajn prilagođen igrama, uključujući prethodno kalibrirane postavke FPS, RTS i MOBA za igre. Svaki način se funkcionalno prilagođava ispitivanjem tijekom igre, a podešavanja se izvode tako da se postigne najbolja mješavina boje i tehnologije.

#### Gamma (gama)

Omogućuje korisnicima podešavanje razine svjetline sivih tonova na monitoru. Na raspolaganju je šest mogućnosti: 1.8, 2.0, 2.2, 2.4, 2.6 i 2.8.

#### H Hertz Limiter (ograničenje osvježavanja)

Omogućava korisnicima upravljanje brojem sličica koje monitor može prikazati. Monitor će ograničiti maksimalan broj sličica koje može iscrtati kako bi uštedio energiju i smanjio opterećenje monitora.

#### Hue (nijansa)

Podešava nijansu svake boje (red (crvena), green (zelena), blue (plava), cyan (cijan), magenta i yellow (žuta)).

#### Information (podaci)

Prikazuje se način vremenskih postavki (ulaz video signala) koji dolazi iz grafičke kartice na računalo, broj LCD modela, serijski broj i URL internetske stranice ViewSonic<sup>®</sup>. Potražite u korisničkom priručniku grafičke kartice upute o načinu izmjene razlučivosti i frekvencije osvježivanja (vertikalne frekvencije).

**NAPOMENA:** Primjerice, VESA 1024 x 768 @ 60 Hz znači da je razlučivost 1024 x 768, a učestalost osvježavanja 60 Hz.

#### Input Select (odabir ulaza)

Prebacivanje između različitih opcija ulaza za monitor.

#### Low Input Lag (malo kašnjenje pri ulazu)

ViewSonic<sup>®</sup> pruža nisku razinu kašnjenja pri ulazu signala kroz "ubrzivač procesa" u monitoru. U podizborniku "Low Input Lag (Malo kašnjenje pri ulazu)" možete odabrati željenu brzinu za vaše korištenje između ponuđenih opcija.

#### Manual Image Adjust (ručno podešavanje slike)

Prikazuje izbornik "Manual Image Adjust" (ručno podešavanje slike). Ručno možete izvršiti različita podešavanja kvalitete slike.

#### Memory Recall (opoziv memorije)

Vraća podešavanja na tvorničke postavke ako zaslon radi na tvornički postavljenom načinu vremenske raspodjele navedenom u poglavlju "Specifikacije" u ovom priručniku.

NAPOMENA: (Izuzetak) Ova kontrola ne utječe na promjene postavki "Odabir jezika" ili "Blokada uključivanja".

#### Offset (pomak)

Podešava razine crne u crvenoj, zelenoj i plavoj. Funkcije gain (pojačavanja) i offset (pomaka) korisnicima omogućuju upravljanje razinom bijele prilikom manipulacije kontrastom i tamnim scenama.

#### **OSD** Pivot

Postavlja smjer prikaza OSD izbornika monitora.

#### Overscan (veće područje sken.)

Odnosi se na obrezanu sliku na vašem zaslonu. Postavka na monitoru koja će povećati sadržaj filma kako ne biste vidjeli vanjske rubove filma.

#### **p** Power Indicator (indikator napajanja)

Svjetlo koje prikazuje je li monitor uključen ili isključen. Osim toga, ta postavka kontrolira i osvjetljenje na postolju. Korisnici mogu isključiti efekt osvjetljenja u izborniku "Power Indicator" (indikator napajanja). Osim toga, indikator napajanja prikazuje prosječnu boju, izravnu interpretaciju ulaznog signala boje koji zaslon prima.

#### **Q** Quick Access (brzi pristup)

Brzo pokrenite neke funkcije i načine rada pomoću tipke i izbornika Quick Access (brzi pristup). Korisnici također mogu definirati željene funkcije ili načine rada u izborniku Quick Access (brzi pristup) putem **Setup Menu** (izbornika za postavljanje) u OSD-u. Funkcija / način rada bit će omogućeni čim se svjetlosna traka premjesti na stavku, a onemogućit će se nakon uklanjanja svjetlosne trake.

#### R Recall (opoziv)

Opoziv postavki monitora Viewmode.

#### Resolution Notice (obavijest o razlučivosti)

Ova obavijest korisnike upozorava da trenutna razlučivost nije ispravna izvorna razlučivost. Obavijest će se pojaviti u prozoru prikaza postavki, kada se određuje razlučivost.

#### Response Time OD (vrijeme odziva)

Funkcija naprednog podešavanja za korisnike koji žele podesiti vrijeme odziva svog monitora. Mogu birati između pet (5) različitih razina, za preciznije podešavanje odziva koji može biti brz koliko je to potrebno, uz istovremeno smanjenje zamućenja ili fantomskih slika temeljem jedinstvenih scenarija igranja.

#### RGB Lighting (RGB osvjetljenje)

Ta postavka kontrolira RGB osvjetljenje pozadine monitora i područja ispod okvira. Možete podešavati i boju i stil RGB osvjetljenja.

#### **S** Setup Menu (izbornik postava)

Podešava postavke ekranskog izbornika (OSD). Mnoge od navedenih postavki mogu aktivirati obavijesti o prikazu na zaslonu pa korisnici ne moraju ponovno otvarati izbornik.

#### Sharpness (oštrina)

Podešava kvalitetu slike monitora.

#### ViewMode

ViewSonicova jedinstvena značajka ViewMode pruža različite unaprijed konfigurirane postave: "Game (Igre)", "Movie (Film)", "Web (Internet)", "Text (Tekst)" i "Mono (Crno-bijelo)". Ove već gotove postave posebno su namijenjene za optimizirano korištenje zaslona pri različitim primjenama.

#### ViewScale

Igrači imaju mogućnost podešavanja veličine prikaza slike na monitoru, za "najbolje rješenje".

### Rješavanje problema

U ovom odjeljku opisani su neki uobičajeni problemi koji se mogu javiti pri korištenju monitora.

| Problem                                                             | Moguća rješenja                                                                                                    |  |
|---------------------------------------------------------------------|----------------------------------------------------------------------------------------------------|--|
| Nema napajanja                                                      | <ul> <li>Provjerite jeste li uključili monitor pritiskom gumba za Uključivanje.</li> <li>Pobrinite se da kabel napajanja bude propisno i čvrsto priključen na monitor i u utičnicu napajanja.</li> <li>Priključite drugi električni uređaj u utičnicu kako biste provjerili isporučuje li se električno napajanje putem te utičnice.</li> </ul> |  |
| Napajanje je uključeno,<br>ali na zaslonu se ne<br>pojavljuje slika | <ul> <li>Provjerite je li pravilno i čvrsto priključen video<br/>kabel koji povezuje monitor i računalo.</li> <li>Prilagodite postavke svjetline i kontrasta.</li> <li>Provjerite je li odabran odgovarajući ulazni izvor.</li> </ul>                                                                                                    |  |
| Pogrešne ili<br>nenormalne boje                                     | <ul> <li>Ako neka boja nedostaje (crvena, zelena ili<br/>plava), provjerite video kabel i uvjerite se da li<br/>čvrsto spojen. Olabavljeni ili slomljeni kontakti u<br/>konektoru kabela će izazvati nepravilni spoj.</li> <li>Priključite monitor na drugo računalo.</li> </ul>                                                                |  |
| Slika na zaslonu je<br>presvijetla ili pretamna                     | <ul> <li>Prilagodite postavke svjetline i kontrasta koristeći<br/>ekranski izbornik.</li> <li>Vratite monitor na tvorničke postavke.</li> </ul>                                                                                                    |  |
| Slika na zaslonu se<br>pojavljuje i nestaje                         | <ul> <li>Provjerite je li odabran odgovarajući ulazni izvor.</li> <li>Provjerite ima li savijenih ili slomljenih kontakta u priključku video kabela.</li> <li>Provjerite je li pravilno i čvrsto priključen video kabel koji povezuje monitor i računalo.</li> </ul>                                                                            |  |
| Slika na zaslonu je<br>zamagljena                                   | <ul> <li>Prilagodite razlučivost odgovarajućem formatu.</li> <li>Vratite monitor na tvorničke postavke.</li> </ul>                                                                                                    |  |
| Zaslon nije pravilno<br>centriran                                   | <ul> <li>Prilagodite horizontalne i vertikalne kontrole<br/>koristeći ekranski izbornik.</li> <li>Provjerite format.</li> <li>Vratite monitor na tvorničke postavke.</li> </ul>                                                                                                    |  |
| Zaslon je žut                                                       | <ul> <li>Provjerite je li isključena opcija "Blue Light Filter"<br/>(Filtar plavog svjetla).</li> </ul>                                                                                                    |  |

| Problem                                                                       | Moguća rješenja                                                                                                    |  |
|-------------------------------------------------------------------------------|----------------------------------------------------------------------------------------------------|--|
| OSD izbornik se ne<br>pojavljuje na zaslonu/<br>OSD kontrole nisu<br>dostupne | <ul> <li>Provjerite je li ekranski izbornik zaključan.</li> <li>Isključite monitor, odspojite kabel napajanja,<br/>ponovno ga priključite i zatim uključite monitor.</li> <li>Vratite monitor na tvorničke postavke.</li> </ul>                                                                     |  |
| Tipke na upravljačkoj<br>ploči ne rade                                        | <ul> <li>Istodobno možete pritisnuti samo jednu tipku.</li> <li>Ponovo pokrenite računalo.</li> </ul>                                                                                                    |  |
| Neke izbornike nije<br>moguće odabrati na<br>zaslonu                          | <ul> <li>Prilagodite ViewMode ili ulazni izvor.</li> <li>Vratite monitor na tvorničke postavke.</li> </ul>                                                                                                    |  |
| Nema audio izlaza                                                             | <ul> <li>Ako koristite slušalice/naglavni komplet, provjerite<br/>je li priključen mini stereo priključak.</li> <li>Pobrinite se da glasnoća nije utišana ili postavljena<br/>na vrijednost 0.</li> <li>Provjerite postavku audio ulaza.</li> </ul>                                                 |  |
| Monitor se ne<br>prilagođava                                                  | <ul> <li>Provjerite ima li zapreka u blizini ili na monitoru i je<br/>li postavljen na odgovarajući razmak.</li> <li>Više pojedinosti potražite u "Podešavanje kuta<br/>gledanja".</li> </ul>                                                                                                    |  |
| USB uređaji priključeni<br>u monitor ne rade                                  | <ul> <li>Provjerite je li USB kabel pravilno spojen.</li> <li>Isprobajte drugi USB priključak (ako je dostupan).</li> <li>Nekim USB uređajima potrebna je električna struja;<br/>spojite uređaj izravno u računalo.</li> </ul>                                                                      |  |
| Vanjski uređaj<br>je priključen, ali<br>na zaslonu se ne<br>pojavljuje slika  | <ul> <li>Provjerite je li uključeno napajanje</li> <li>Prilagodite svjetlinu i kontrast koristeći ekranski<br/>izbornik.</li> <li>Provjerite je li priključni kabel propisno i čvrsto<br/>spojen. Olabavljeni ili slomljeni kontakti u<br/>konektoru kabela će izazvati nepravilni spoj.</li> </ul> |  |

## Održavanje

#### Opće mjere opreza

- Pobrinite se da je monitor isključen, a kabel napajanja odspojen iz električne utičnice.
- Nemojte raspršivati ili izlijevati tekućinu izravno na zaslon ili kućište.
- Oprezno postupajte s monitorom, na tamnijim monitorom lakše se uočavaju ogrebotine nego na svjetlijima.

#### Čišćenje zaslona

- Obrišite ekran čistom, mekom krpom koja ne otpušta dlačice. Na taj način ćete odstraniti prašinu i ostale čestice.
- Ako zaslon još nije čist, na čistu i meku krpu koja ne otpušta dlačice nanesite malu količinu sredstva za čišćenje stakla koje ne sadrži amonijak ili alkohol i njome obrišite zaslon.

### Čišćenje kućišta

- Koristite meku i suhu krpu.
- Ako kućište još nije čisto, na čistu i meku krpu koja ne otpušta dlačice nanesite malu količinu blagoga, neabrazivnog sredstva za čišćenje koje ne sadrže amonijak niti alkohol i njome obrišite površinu.

### Izjava o odricanju od odgovornosti

- ViewSonic<sup>®</sup> ne preporučuje korištenje sredstava za čišćenje koja sadrže amonijak ili alkohol za čišćenje zaslona ili kućišta. Primijećeno je da neka kemijska sredstva dovode do oštećenja zaslona i/ili kućišta monitora.
- Tvrtka ViewSonic<sup>®</sup> ne snosi odgovornost za oštećenja koja su nastala upotrebom sredstava za čišćenje koja u sebi sadrže amonijak i alkohol.

# Informacija o propisima i servisne informacije

### Informacije o sukladnosti

Ovaj odjeljak bavi se svim zahtjevima i izjavama u vezi propisa. Potvrđene odgovarajuće primjene moraju biti usklađene s naljepnicama na nazivnoj pločici i odgovarajućim oznakama na uređaju.

#### FCC izjava o sukladnosti

Ovaj uređaj je sukladan s 15. dijelom FCC propisa. Rukovanje njime podliježe ovim dvama uvjetima: (1) Ovaj uređaj ne smije izazvati štetne smetnje, i (2) ovaj uređaj mora prihvatiti sve primljene smetnje, uključujući i smetnje koje mogu dovesti do neželjenog rada. Ovaj uređaj je ispitan i utvrđeno je da udovoljava ograničenjima koja vrijede za Class B digitalne uređaje, u skladu s člankom 15 FCC propisa.

Ova ograničenja postavljena su da pruže razumnu zaštitu od štetnog djelovanja u stambenim instalacijama. Ovaj uređaj stvara, koristi i može emitirati radiofrekvencijsku energiju i ako se ne postavi i ne koristi u skladu s uputama, može izazvati štetno djelovanje na radiokomunikacije. Međutim, nema jamstva da se u nekim određenim instalacijama smetnje neće pojaviti. Ako ovaj uređaj izazove štetno djelovanje na radijski ili televizijski prijem, što se može utvrditi isključivanjem i uključivanjem uređaja, korisnik može pokušati problem smetnji riješiti provedbom jedne ili više od ovih mjera:

- Preusmjerite ili premjestite antenu prijemnika.
- Povećajte udaljenost između uređaja i prijemnika.
- Spojite uređaj na utičnicu koja se nalazi u strujnom krugu u kojemu nije spojen prijemnik.
- Potražite savjet i pomoć prodavača ili iskusnog radio / TV tehničara.

**Upozorenje:** Upozoravamo vas da promjene i preinake koje nisu izričito odobrene od odgovorne strane za sukladnost, mogu dovesti do gubitka prava na korištenje ovog uređaja.

#### Izjava za Kanadu

CAN ICES-003(B) / NMB-003(B)

#### CE sukladnost ta zemlje europske unije

CE Ovaj uređaja sukladan je zahtjevima iz EMC direktive 2014/30/EU i Niskonaponske direktive 2014/35/EU.

#### Ovi podaci su namijenjeni samo za države članice Europske unije.

Oznaka s desne strane je u skladu s direktivom o Otpadnoj električnoj i elektroničkoj opremi 2012/19/EU (OEEO). Oznaka govori o zahtjevu da se uređaji NE odlažu kao nerazvrstani gradski otpad već da se za to mora koristiti sustav za povrat i prikupljanje u skladu s lokalnim zakonima.

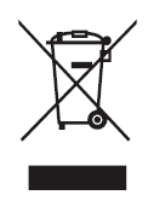

#### Izjava o RoHS2 sukladnosti

Ovaj proizvod je zamišljen i proizveden u skladu s Direktivom 2011/65/EU Europskog parlamenta i Vijeća o ograničenju upotrebe određenih opasnih tvari u električnim i elektroničkim uređajima (Direktiva RoHS2) i smatra se da je sukladan vrijednostima o najvišoj koncentraciji koje je izdalo European Technical Adaptation Committee (TAC) kako je dolje prikazano:

| Tvar                                  | Predložena najviša<br>koncentracija | Stvarna<br>koncentracija |
|---------------------------------------|-------------------------------------|--------------------------|
| Olovo (Pb)                            | 0,1%                                | < 0,1%                   |
| Živa (Hg)                             | 0,1%                                | < 0,1%                   |
| Kadmij (Cd)                           | 0,01%                               | < 0,01%                  |
| Šesterovalentni krom (Cr6⁺)           | 0,1%                                | < 0,1%                   |
| Polibrominatni bifenili (PBB)         | 0,1%                                | < 0,1%                   |
| Eteri polibrominatnih bifenila (PBDE) | 0,1%                                | < 0,1%                   |
| Bis (2-etilheksil) ftalat (DEHP)      | 0,1%                                | < 0,1%                   |
| Butil benzil ftalat (BBP)             | 0,1%                                | < 0,1%                   |
| Dibutil ftalat (DBP)                  | 0,1%                                | < 0,1%                   |
| Diizobutil ftalat (DIBP)              | 0,1%                                | < 0,1%                   |

#### Neki od navedenih sastojaka proizvoda se izuzimaju u skladu s Dodatkom III direktiva RoHS2, sukladno podacima u nastavku:

- Legura bakra sadrži do 4% olova u težini.
- Olovo u legurama za lemljenje na visokim temperaturama (tj. legure na bazi olova s težinskim udjelom olova od 85% i više).
- Električni i elektronički dijelovi koji sadrže olovo u staklu ili keramiku koja nije dielektrična keramika u kondenzatorima, npr. piezoelektroničkim uređajima ili u staklu ili mješavini keramičke matrice.
- Olovo u dielektričnoj keramici u kondenzatorima za nazivni napon od 125 V AC ili 250 V DC ili viši.

#### Indijska ograničenja za štetne tvari

Izjava o ograničenju upotrebe opasnih tvari (Indija). Proizvod je sukladan s "Pravilima za e-otpad za Indiju 2011" te zabranjuje upotrebu olova, žive, šesterovalentnog kroma, polibromiranih bifenila ili polibromiranih difenil etera u koncentracijama koje prekoračuju 0,1% težinskog udjela ili 0,01% težinskog udjela za kadmij, osim u skladu s izuzecima istaknutim u 2. odredbi pravila.

#### Odlaganje proizvoda na kraju životnog vijeka

ViewSonic<sup>®</sup> čuva okoliš i predan je ekološkom životu i radu. Hvala vam što ste dio pametnijeg, ekološki prihvatljivijeg računalnog napora. Posjetite Internetska stranica ViewSonic<sup>®</sup> na kojoj možete saznati više.

#### SAD i Kanada:

https://www.viewsonic.com/us/go-green-with-viewsonic

#### Europa:

https://www.viewsonic.com/eu/go-green-with-viewsonic

#### Taiwan:

https://recycle.epa.gov.tw/

### Napomena o bateriji

#### Sigurnosne mjere opreza

Pridržavajte se sljedećih mjera opreza kako biste spriječili curenje, pregrijavanje ili zapaljenje baterije:

- Ne uranjajte bateriju u običnu ili morsku vodu.
- Ne koristite i ne ostavljajte bateriju blizu izvora topline kao što je vatra ili grijač.
- Nemojte međusobno zamijeniti pozitivne i negativne kontakte.
- Ne bacajte bateriju u vatru ili drugi izvor topline.
- Nemojte kratko spajati bateriju izravnim spajanjem pozitivnih i negativnih polova drugim metalnim predmetima kao što je vodič.
- Ne koristite i ne ostavljajte bateriju u iznimno vrućim uvjetima (npr. na izravnoj sunčevoj svjetlosti ili u vozilu), jer se može pregrijati, zapaliti ili može se mogu narušiti njena radna svojstva i skratiti radni vijek.
- Ako elektrolit iz baterije iscuri i dospije u oči, nemojte trljati oči. Odmah isperite oči čistom, tekućom vodom i zatražite pomoć liječnika. U protivnom može doći do ozljede očiju.
- Ako baterija ispušta neugodan miris, stvara toplinu, mijenja boju, oblik ili na bilo koji način izgleda neuobičajeno tijekom upotrebe, punjenja ili skladištenja, odmah je uklonite iz uređaja i prestanite je koristiti.
- Ako su kontakti baterije prljavi, prije upotrebe ih očistite suhom krpom. U protivnom može doći do prekida napajanja ili punjenja zbog loše veze s uređajem.
- Bateriju koristite samo s priborom koji je propisao proizvođač.
- Ovaj proizvod nema dijelova koje može popraviti korisnik. Sva oštećenja nastala kao posljedica rastavljanja koje obavi sam korisnik nisu obuhvaćena jamstvom. Popravke moraju obavljati kvalificirani stručnjaci.
- Postoji opasnost od eksplozije ako se baterija ne zamijeni propisno. Zamijenite samo s jednakom ili nadomjesnom vrstom koju preporučuje proizvođač. Dotrajale baterije zbrinite u skladu s uputama proizvođača.

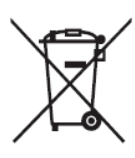

Ova oznaka predstavlja zahtjev da se oprema NE zbrinjava – uključujući istrošene ili odbačene baterije ili akumulatore – kao nerazvrstani komunalni otpad, već da se koriste dostupni sustavi povrata i prikupljanja.

#### 鐔電安全使用指南

注意:電池若未正確更換,可能會爆炸,講用原廠建議之同款或同等級的電池來更換,請依原廠指示處理廢棄電 池。 Taiwan: For better environmental protection, waste batteries should be collected separately

for recycling or special disposal.

台灣:為保護環境安全,廢棄電池應進行回收處置。

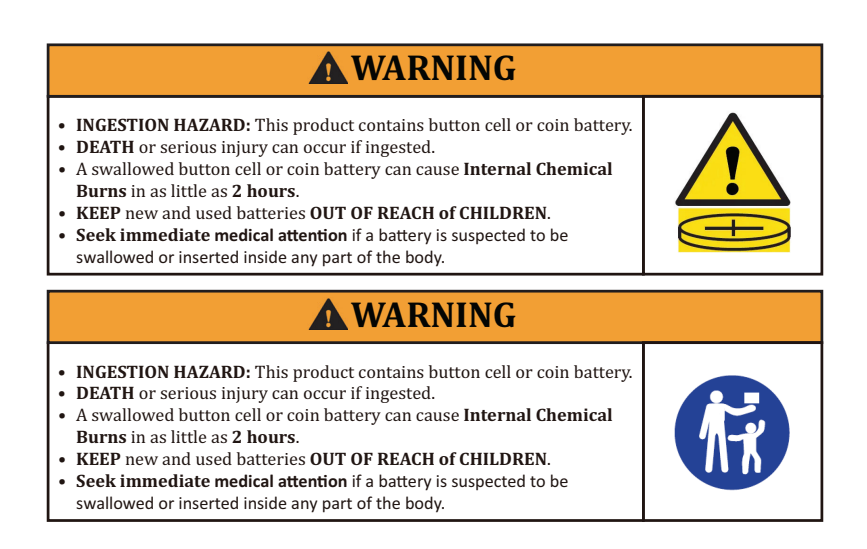

- Uklonite i odmah reciklirajte ili zbrinite iskorištene baterije u skladu s lokalnim propisima i držite ih dalje od djece. Baterije NEMOJTE bacati u kućanski otpad i nemojte ih spaljivati.
- Čak i iskorištene baterije mogu uzrokovati teške ozljede ili čak smrtne posljedice.
- Informacije o liječenju dobit ćete pozivom u lokalni centar za kontrolu trovanja.
- Vrsta kompatibilne baterije: CR2025
- Nominalni napon baterije: 3,0 V
- Nemojte puniti baterije koje nisu predviđene za punjenje.
- Nemojte na silu prazniti, ponovno puniti, rastavljati, zagrijavati iznad temperature koju je odredio proizvođač ili spaljivati. U protivnom može doći do ozljeda u obliku kemijskih opeklina uslijed ispuštanja zraka, curenja ili eksplozije.
- Provjerite jesu li baterije pravilno postavljene i u skladu s polaritetom (+ i -).
- Ne miješajte stare i nove baterije, različite robne marke ili vrste baterija, poput alkalnih, ugljeno-cinčanih ili punjivih baterija.
- Uklonite i u skladu s lokalnim propisima odmah reciklirajte ili zbrinite baterije iz uređaja koji se ne koriste duže vrijeme.
- Uvijek u potpunosti pričvrstite baterijski pretinac. Ako se baterijski pretinac ne zatvara čvrsto, prestanite koristiti proizvod, izvadite baterije i držite ih dalje od djece.
# Informacije o autorskim pravima

Copyright<sup>©</sup> ViewSonic<sup>®</sup> Corporation, 2024. Sva prava pridržana.

Macintosh i Power Macintosh su registrirani zaštitni znaci tvrtke Apple Inc.

Microsoft, Windows i Windows logotip su registrirani zaštitni znakovi tvrtke Microsoft Corporation u Sjedinjenim Američkim Državama i drugim državama.

ViewSonic<sup>®</sup>, logotip s tri ptice registrirani je trgovački znak za ViewSonic<sup>®</sup> Corporation.

VESA je registrirani trgovački znak udruge Video Electronics Standards Association. DPMS, DisplayPort i DDC su trgovački znakovi tvrtke VESA.

ENERGY STAR je registrirani trgovački znak američke agencije za zaštitu okoliša (EPA).

Kao partner ENERGY STAR<sup>®</sup>, tvrtka ViewSonic<sup>®</sup> odlučila je da će ovaj proizvod udovoljavati smjernicama za energetsku učinkovitost ENERGY STAR<sup>®</sup>.

**Izjava o odricanju od odgovornosti:** ViewSonic<sup>®</sup> Corporation ne snosi odgovornost za ovdje sadržane tehničke ili uredničke greške ili propuste, kao niti za slučajne ili posljedične štete koje mogu nastati zbog opremanju ovog materijala ili zbog radnih svojstava ili korištenja ovog proizvoda.

U interesu trajnog unaprjeđenja ovog proizvoda, ViewSonic<sup>®</sup> Corporation zadržava pravo na izmjene u tehničkim svojstvima proizvoda bez prethodne obavijesti. Podaci u ovom dokumentu se mogu promijeniti bez obavijesti.

Ni jedan dio ovog dokumenta se ne smije kopirati, reproducirati, prenositi bilo kojim sredstvom, u bilo koju svrhu, bez prethodne pismene dozvole tvrtke ViewSonic<sup>®</sup> Corporation.

XG272-2K-OLED\_UG\_CRO\_1a\_20240306

## Služba za korisnike

Za tehničku podršku ili servis proizvoda pogledajte dolje ili kontaktirajte maloprodaju.

NAPOMENA: Trebat ćete serijski broj proizvoda.

| Država/regija                | Internetska stranica     | Država/regija            | Internetska<br>stranica |
|------------------------------|--------------------------|--------------------------|-------------------------|
| Pacifički dio Azije i Afrika |                          |                          |                         |
| Australia                    | www.viewsonic.com/au/    | Bangladesh               | www.viewsonic.com/bd/   |
| 中国 (China)                   | www.viewsonic.com.cn     | 香港 (繁體中文)                | www.viewsonic.com/hk/   |
| Hong Kong (English)          | www.viewsonic.com/hk-en/ | India                    | www.viewsonic.com/in/   |
| Indonesia                    | www.viewsonic.com/id/    | Israel                   | www.viewsonic.com/il/   |
| 日本 (Japan)                   | www.viewsonic.com/jp/    | Korea                    | www.viewsonic.com/kr/   |
| Malaysia                     | www.viewsonic.com/my/    | Middle East              | www.viewsonic.com/me/   |
| Myanmar                      | www.viewsonic.com/mm/    | Nepal                    | www.viewsonic.com/np/   |
| New Zealand                  | www.viewsonic.com/nz/    | Pakistan                 | www.viewsonic.com/pk/   |
| Philippines                  | www.viewsonic.com/ph/    | Singapore                | www.viewsonic.com/sg/   |
| 臺灣 (Taiwan)                  | www.viewsonic.com/tw/    | ประเทศไทย                | www.viewsonic.com/th/   |
| Việt Nam                     | www.viewsonic.com/vn/    | South Africa & Mauritius | www.viewsonic.com/za/   |
| Amerika                      |                          |                          |                         |
| United States                | www.viewsonic.com/us     | Canada                   | www.viewsonic.com/us    |
| Latin America                | www.viewsonic.com/la     |                          |                         |
| Europa                       |                          |                          |                         |
| Europe                       | www.viewsonic.com/eu/    | France                   | www.viewsonic.com/fr/   |
| Deutschland                  | www.viewsonic.com/de/    | Қазақстан                | www.viewsonic.com/kz/   |
| Россия                       | www.viewsonic.com/ru/    | España                   | www.viewsonic.com/es/   |
| Türkiye                      | www.viewsonic.com/tr/    | Україна                  | www.viewsonic.com/ua/   |
| United Kingdom               | www.viewsonic.com/uk/    |                          |                         |

## Ograničeno jamstvo

ViewSonic<sup>®</sup> monitor

## Što je obuhvaćeno jamstvom:

Tvrtka ViewSonic<sup>®</sup> jamči da na njenim proizvodima u jamstvenom razdoblju neće biti oštećenja u materijalu ili u izradi. Ako se na proizvodu u jamstvenom periodu utvrdi postojanje oštećenje u materijalu ili u izradi, tvrtka ViewSonic<sup>®</sup> će zamijeniti proizvod sličnim proizvodom i to će biti jedino moguće rješenje Zamjenski proizvod i dijelovi mogu sadržati prerađene ili obnovljene dijelove ili komponente. Popravak, zamjenska jedinica, dijelovi ili komponente bit će pokriveni preostalim vremenom u izvornom ograničenom jamstvu kupca, a jamstveno razdoblje neće biti produljeno. ViewSonic<sup>®</sup> ne daje jamstva za softver drugog proizvođača – neovisno je li on uključen u proizvod ili ga je instalirao korisnik – te instalaciju neodobrenih dijelova hardvera ili komponenti (npr. žarulje projektora). (Pogledajte: odjeljak "Što nije obuhvaćeno jamstvom").

#### Koliko dugo traje jamstvo:

ViewSonic<sup>®</sup> monitori imaju jamstvo u trajanju između 1 i 3 godina, ovisno o zemlji kupnje, za sve dijelove, uključujući izvor svjetla i za sav rad, počevši o datuma prve korisničke kupnje.

#### Tko je zaštićen jamstvom:

Ovo jamstvo vrijedi samo za prvoga kupca.

#### Što nije obuhvaćeno jamstvom:

- Svi proizvodi na kojima je serijski broj izbrisan, izmijenjen ili odstranjen.
- Oštećenje, istrošenost ili neispravni rad koji su nastali zbog:
  - » Nezgoda, pogrešnog korištenja, zanemarivanja, vode, požara, grmljavine ili ostalih prirodnih sila, zbog neovlaštenih preinaka na proizvodu ili nepridržavanja uputa koje ste dobili s ovim proizvodom.
  - » Popravak ili pokušaj popravka bilo koje druge osobe bez ovlaštenja tvrtke ViewSonic<sup>®</sup>.
  - » Oštećenje ili gubitak programa, podataka ili prijenosnih medija za pohranu.
  - » Normalnog trošenja u radu.
  - » Uklanjanja ili instaliranja proizvoda.
- Gubitka softvera ili podataka tijekom popravka ili zamjene.
- Svih oštećenja proizvoda pri dostavi.
- Uzroka izvan proizvoda, poput kolebanja u napajanju ili kvarova napajanja.

- Upotrebe dijelova ili opreme koja nije u skladu sa tehničkim zahtjevima ViewSonica.
- Neizvršavanje periodičkog održavanja proizvoda sukladno korisničkom vodiču.
- Bilo kojega drugog razloga koji nije vezan uz oštećenje proizvoda.
- Oštećenje nastalo zbog statičkih (nepokretnih) slika prikazanih dulje vrijeme (poznatih i kao usnimljenih slika).
- Softver svaki softver drugog proizvođača koji je uključen u proizvod ili ga je instalirao korisnik.
- Hardver/dodatna oprema/ dijelovi/komponente instalacija neovlaštenog hardvera, dodatne opreme potrošnih dijelova ili komponentni (npr. žarulja projektora).
- Oštećenje ili zlouporaba zaštitnog sloja na površini zaslona nepravilnim čišćenje u odnosu na upute u korisničkom vodiču.
- Troškovi uklanjanja, instalacije i usluga podešavanja, uključujući zidnu ugradnju proizvoda.

## Kako dobiti uslugu servisa:

- Za informacije u servisiranju u sklopu jamstva kontaktirajte Službu za korisnike tvrtke ViewSonic<sup>®</sup> (pogledajte stranicu "Služba za korisnike"). Morat ćete dati serijski broj vašeg proizvoda.
- Kako biste dobili servis u sklopu jamstva, morat ćete dati: (a) izvorni račun s datumom kupnje, (b) vaše ime, (c) vašu adresu, (d) opis problema, i (e) serijski broj proizvoda.
- Proizvod pripremljen za transport u originalnom pakiranju odnesite ili otpremite u ovlašteni ViewSonic<sup>®</sup> servisni centar ili u samu tvrtku ViewSonic<sup>®</sup>.
- Za dodatne informacije ili naziv najbližeg servisnog centra ViewSonic<sup>®</sup> kontaktirajte ViewSonic<sup>®</sup>.

## Ograničenja jamstva:

Nema jamstava, izričitih ili podrazumijevanih koja bi se mogla protezati izvan ovdje opisanih granica uključujući i podrazumijevano jamstvo o mogućnosti prodaje ili prikladnosti za pojedinu primjenu.

## Iznimke od oštećenja:

Odgovornost tvrtke ViewSonic ograničena je na troškove popravka ili zamjene proizvoda. ViewSonic<sup>®</sup> neće biti odgovoran za:

- Oštećenja ostale imovine koja mogu nastati oštećenjima proizvoda, oštećenja zbog neprikladnosti, gubitka mogućnosti korištenja proizvoda, gubitka vremena, gubitka profita, gubitka poslovnih prigoda, gubitka u robi, smetnji u poslovnim vezama ili druge komercijalne gubitke čak i kad je pružen savjet o mogućnosti takvog oštećenja.
- Sva druga oštećenja, slučajna ili posljedična ili kakva druga.
- Za sva potraživanja bilo koje treće strane od kupca.
- Popravak ili pokušaj popravka bilo koje druge osobe bez ovlaštenja tvrtke ViewSonic<sup>®</sup>.

## Učinak državnog zakona:

Ovo jamstvo daje vam određena zakonska prava, a možete imati i druga prava koja mogu ovisiti o saveznoj državi. Neke države ne dopuštaju ograničenja podrazumijevanih jamstava i/ili ne dopuštaju isključivanje slučajnih ili posljedičnih šteta, pa se u tom slučaju gore navedena ograničenja ne odnose na vas.

## Prodaja izvan područja SAD i Kanade:

Podatke o jamstvu i servisu ViewSonicov<sup>®</sup> proizvoda koji se prodaju izvan SAD i Kanade, kontaktirajte tvrtku ViewSonic<sup>®</sup> ili lokalnog zastupnika tvrtke.

Jamstveno razdoblje za ovaj proizvod i kontinentalnoj Kini (isključuju se Hong Kong, Makau i Tajvan) podliježe uvjetima i okolnostima korištenja iz Kartice jamstvenog održavanja.

Za korisnike u Europi i Rusiji, pune pojedinosti jamstva pronaći ćete na: http://www.viewsonic.com/eu/ u odjeljku "Podrška/informacije o jamstvu".

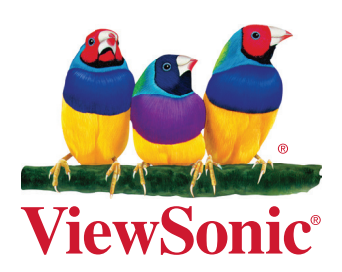